### 產品介紹:

# 主要構件名稱

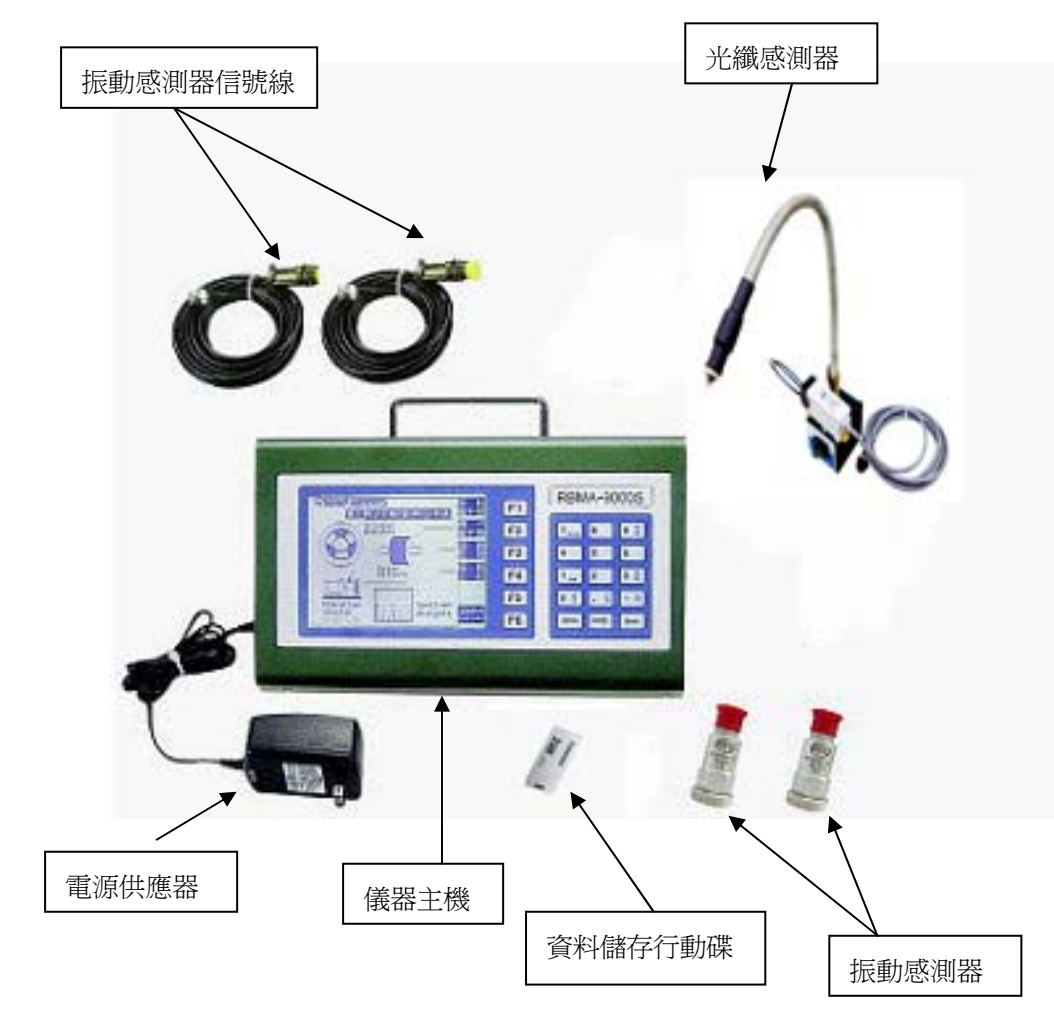

# 目錄

主機安裝與接線示意

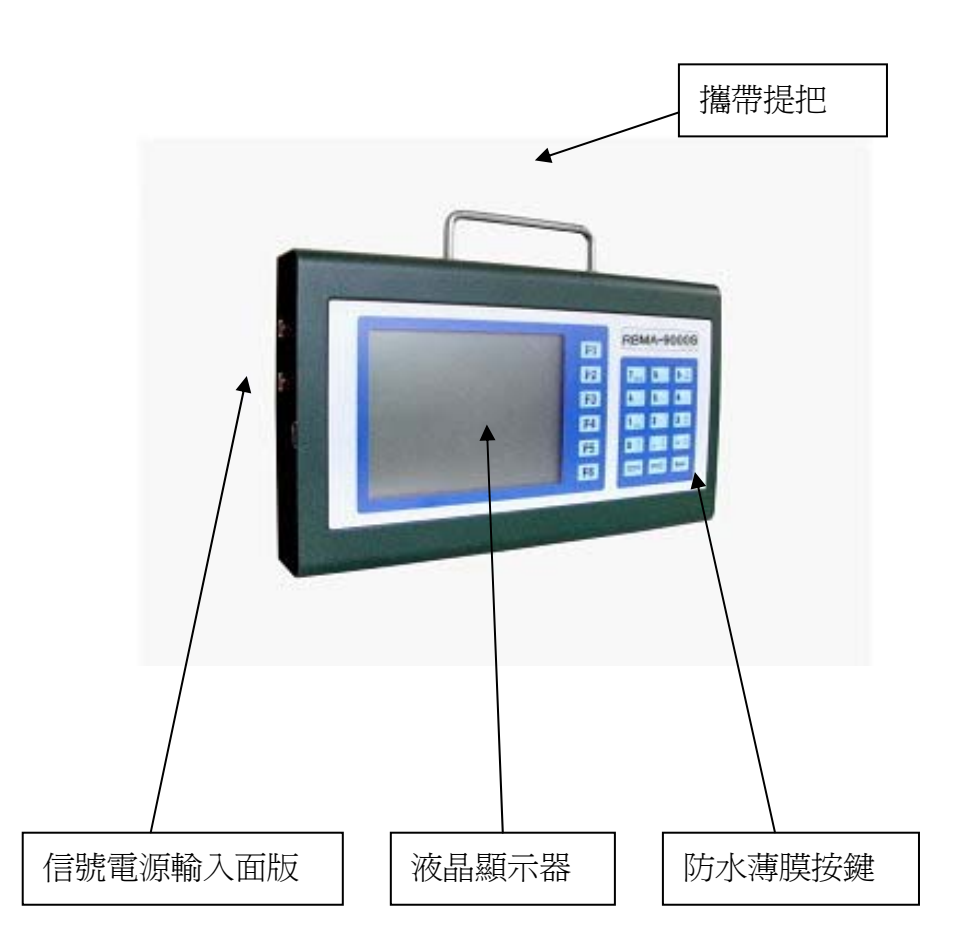

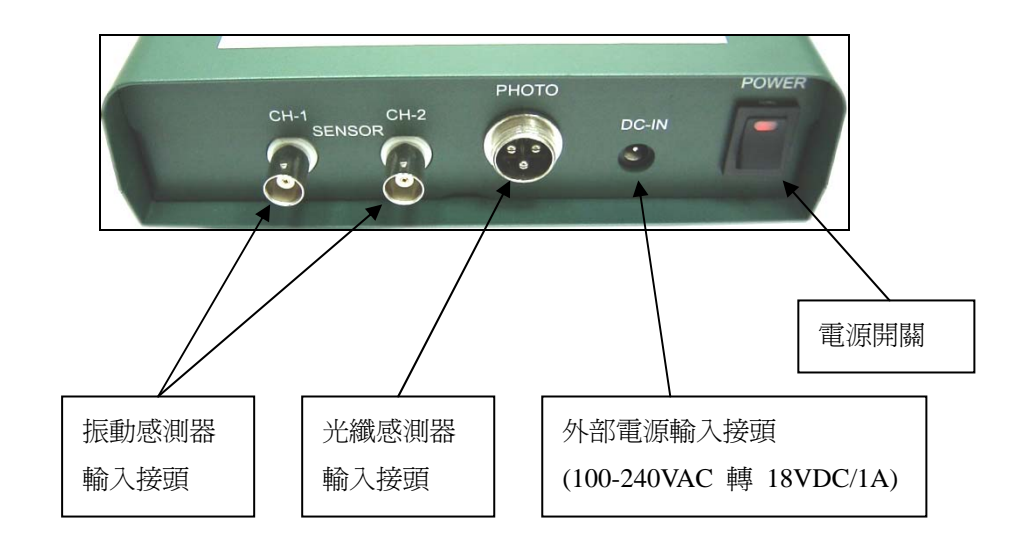

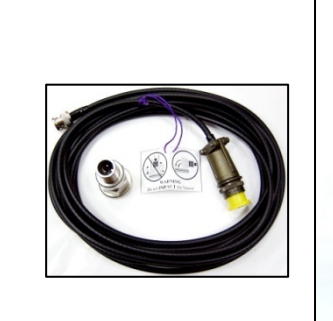

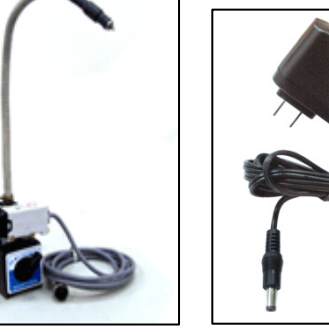

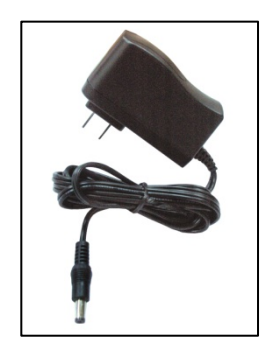

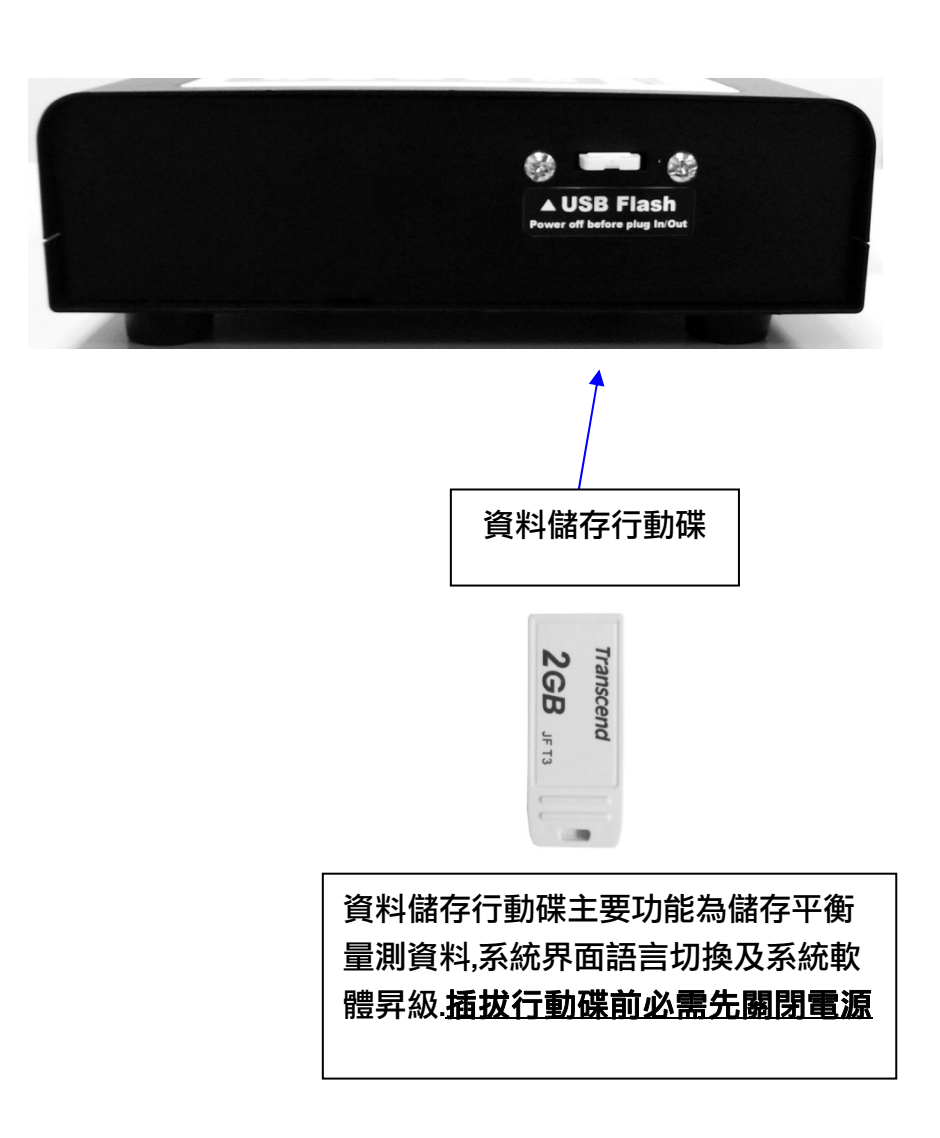

### 安裝注意事項

1. 電源供應器:

1.1 請確定使用電源電壓與頻率與標示規格相同.

(100-240VAC 50/60Hz)

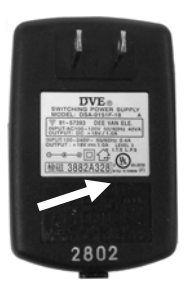

2. 轉速感測器:

2.1 轉速感測器對應之旋轉體轉速須與轉子主軸轉速同步。2.2 請勿將光線對準人眼照射.

請用手轉動砂輪以確認感測器燈號有交互閃亮為止。

### 3. 振動感測器:

3.1. 振動感測器需安裝於接近轉子主軸附近

3.2. 安裝時應避免碰撞或重擊。

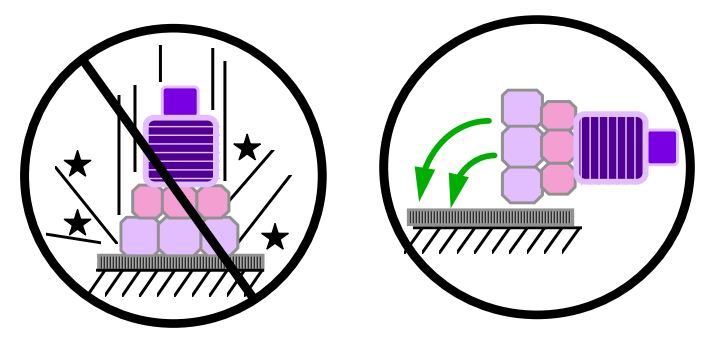

### 4. 其他注意事項

- 4.1 信號線(含轉速感測器與振動感測器)務必須遠離動力 線以防干擾.
- 4.2 砂輪緣盤需於旋轉方向(正或逆向)加刻 360°角度環(1 度一刻,10度一標;請參下圖),以利正確快速動平衡校 正。

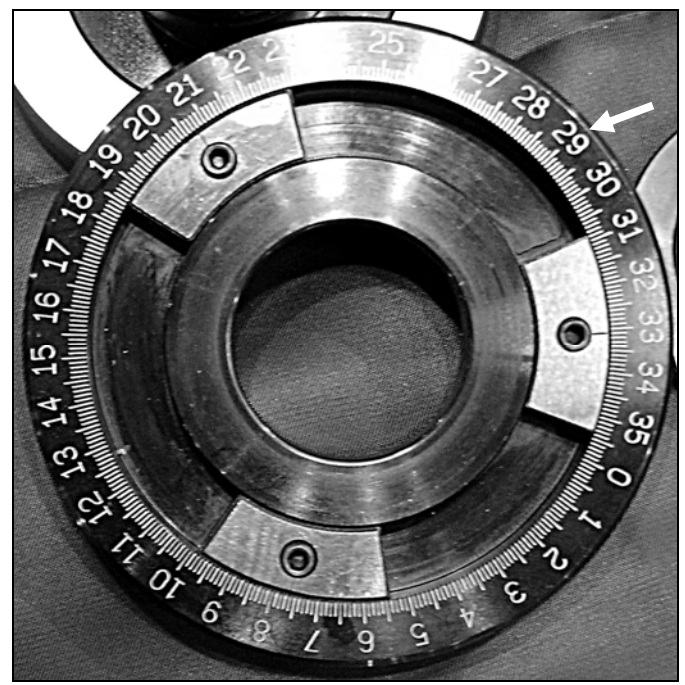

- 貳、 功能操作
- 一 主要功能說明:

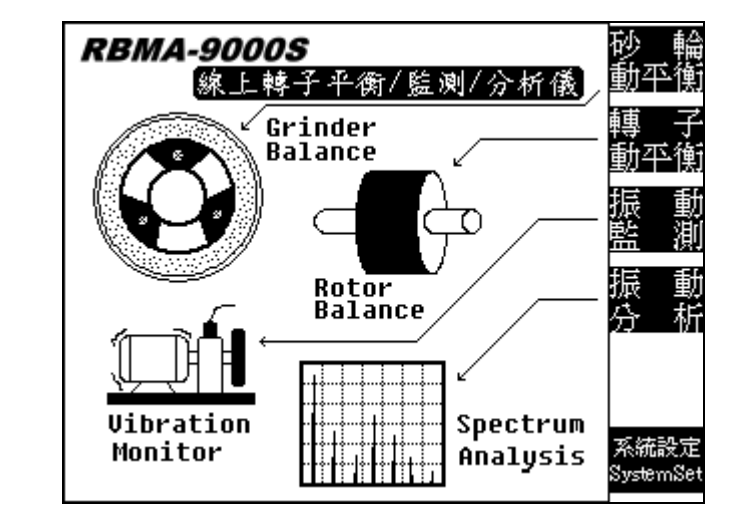

- ◆砂輪動平衡 F1:主要用於各式砂輪機之動平衡校正,並於砂 輪上附有三塊平衡用滑塊之機種。
- ◆轉子動平衡 F2:可用於各式轉子之動平衡校正,並提供單面 (短/薄轉子)及雙面(長/厚轉子)校正模式。
- ◆振動監測 F3:即時監測磨床振動,將磨床振動値與相位角顯 示於顯示器上,並與所設定之容許値做比較, 如磨床振動大於容許値時,振動値將以反白 顯示並同時發出警示聲提醒使用者進行動 平衡校正。

- ◆振動分析 F4:提供振動頻譜之量測與顯示,以供分析機台之振動問題。
- ◆系統設定 F6:有關儀器之各項系統參數設定;(日期,時間, 靈敏度,電力狀況及語言界面切換等)。

二 功能規格表:

| 功能    | 規格                                     |  |
|-------|----------------------------------------|--|
| 校正精度  | 0.001G, 0.01mm/s, 0.01 μ m (@1800 rpm) |  |
| 量測範圍  | 0.01~3000 μ m (@1800 rpm)              |  |
| 振動單位  | 加速度(G),速度(mm/s),位移(µm)                 |  |
| 相角精度  | 0.1°                                   |  |
| 轉速範圍  | 400~30000 rpm                          |  |
| 轉速感測器 | 光纖感測器                                  |  |
| 振動感測器 | 加速度規                                   |  |
| 中央處理器 | 32 位元高速處理器                             |  |
| 顯示器   | 320x240 dot LCD, LED 高亮度背光燈管           |  |
| 電源    | 100 ~ 240 VAC 50/60Hz (Adaptor)        |  |
| 電池    | 可充電鋰電池                                 |  |
| 消耗功率  | 7W                                     |  |
| 工作溫度  | 0°C ~ 50°C                             |  |
| 主機尺寸  | 283 x 170 x 45 (mm)                    |  |
| 主機重量  | 約 1.4kg                                |  |

1. 砂輪動平衡:

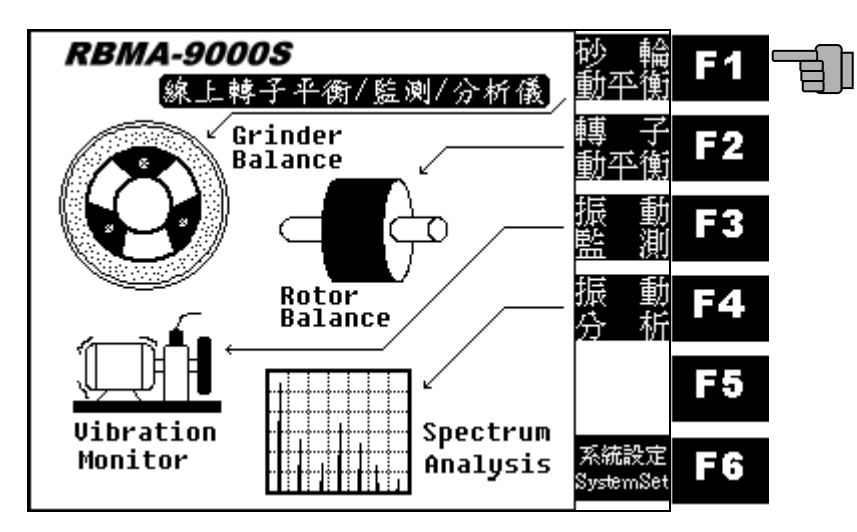

4.1 按 F2 键執行砂輪新做動平衡;

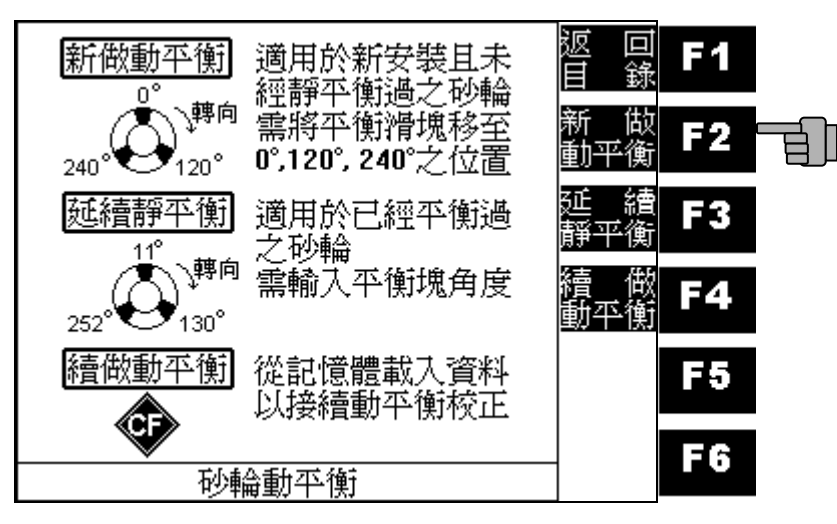

4.2 依指示將三塊平衡塊分別移至0°、120°、240°位置,確實 鎖緊後啓動砂輪。

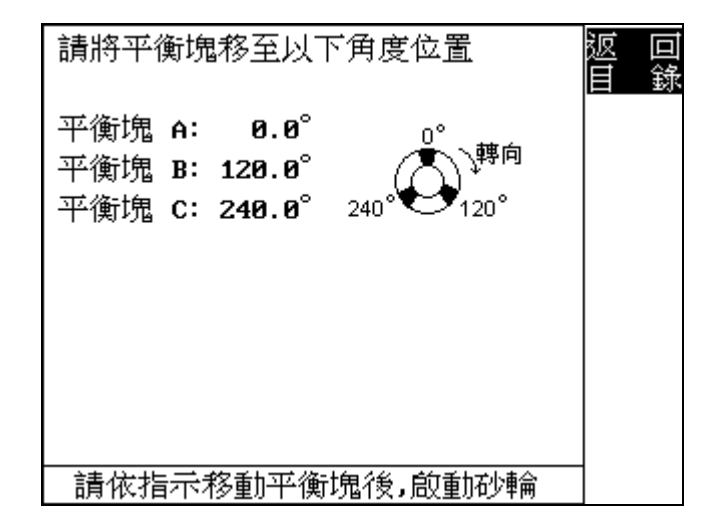

### 4.3 轉速量測中.....;

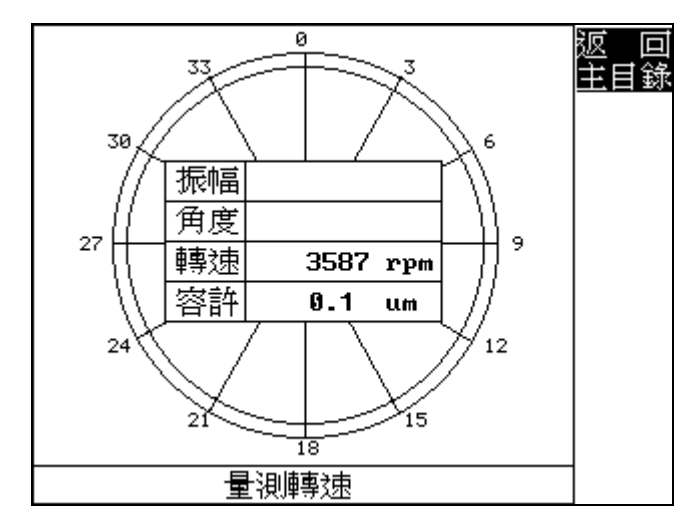

4.4 轉速穩定後執行信號讀取;

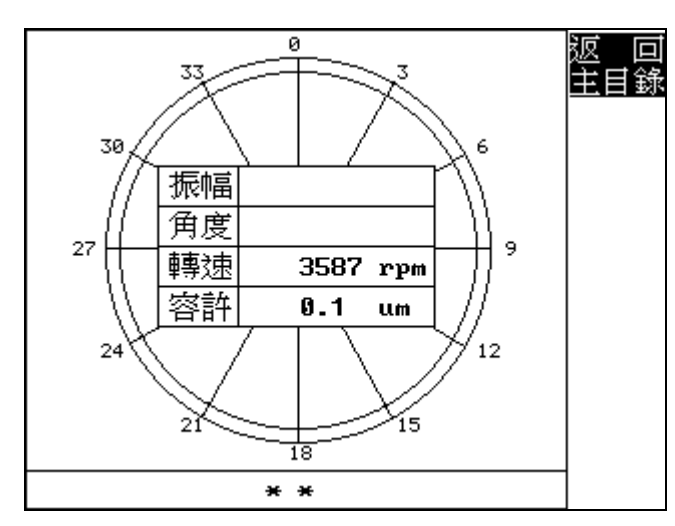

4.5 信號量測中.....;

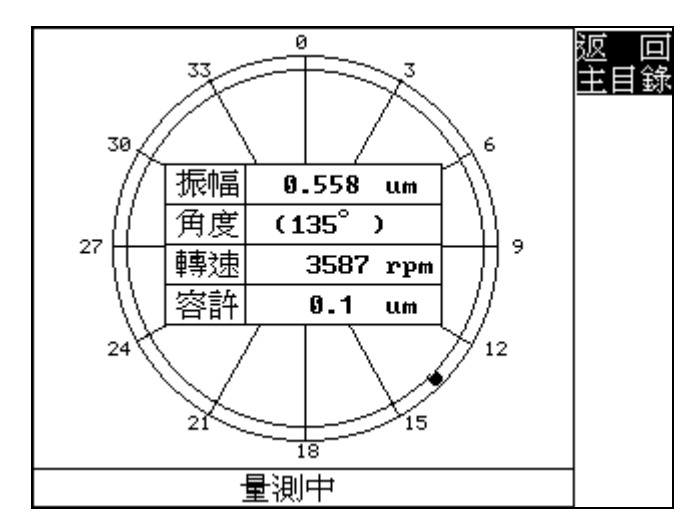

4.6 量測完成停止砂輪;

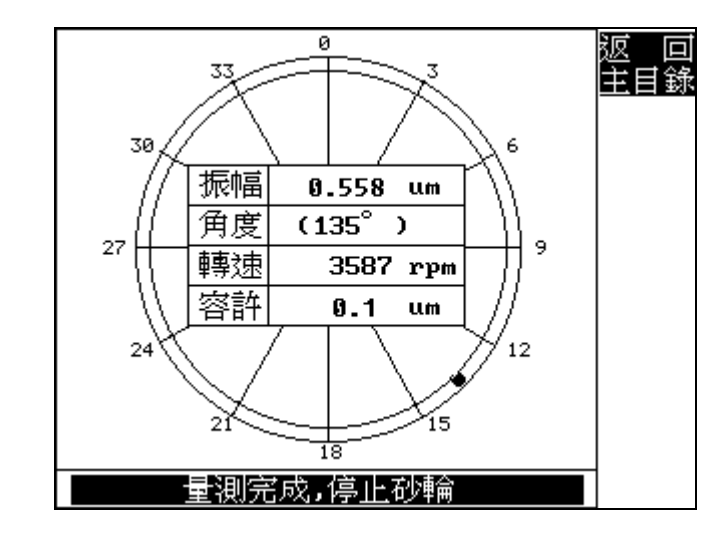

4.7 砂輪停止後,請依指示將0°平衡塊移至30°位置,確實鎖緊 後啓動砂輪;

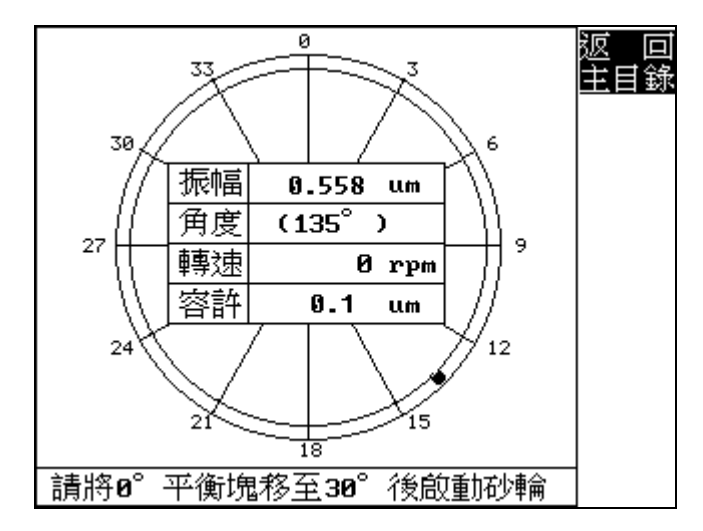

4.8 信號讀取中.....;

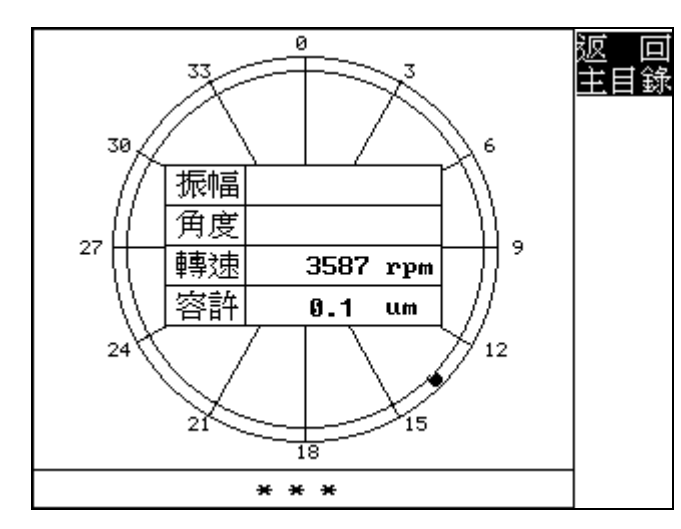

4.9 信號量測中.....;

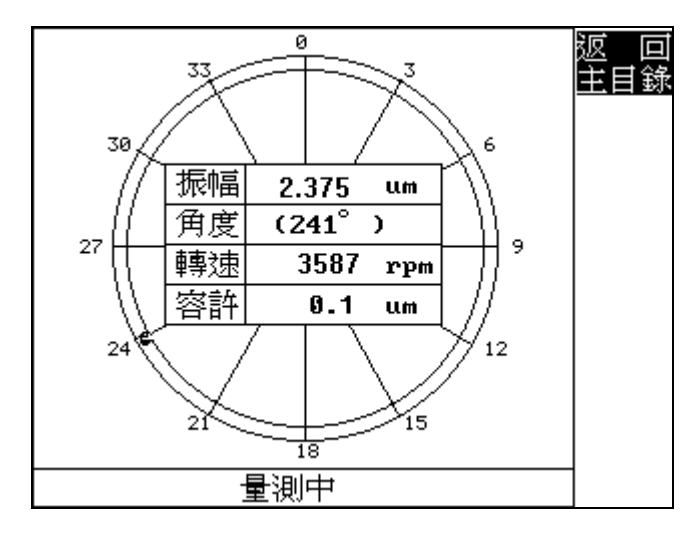

P.15

4.10 量測完成停止砂輪;

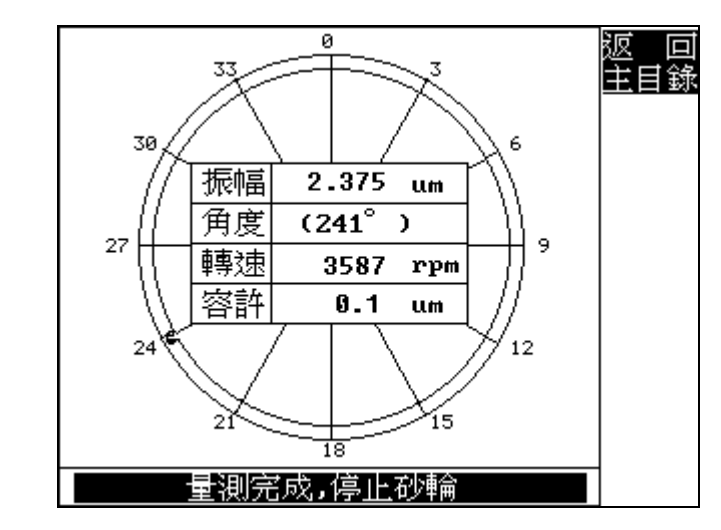

4.11 請依指示將移動三平衡塊所顯示的角度位置,確實鎖緊後啓動砂輪;按F5鍵可儲存平衡資料於記憶卡上.

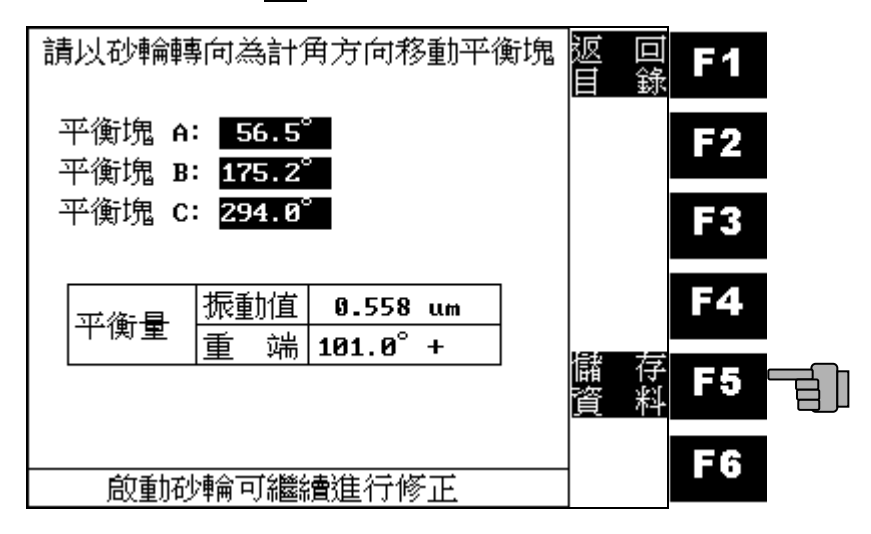

輸入資料檔名:使用箭頭鍵選擇英文字母,按 ENTER 鍵輸入所 選字母,按 - 鍵可刪除字元,數字使用數字鍵直接輸入.

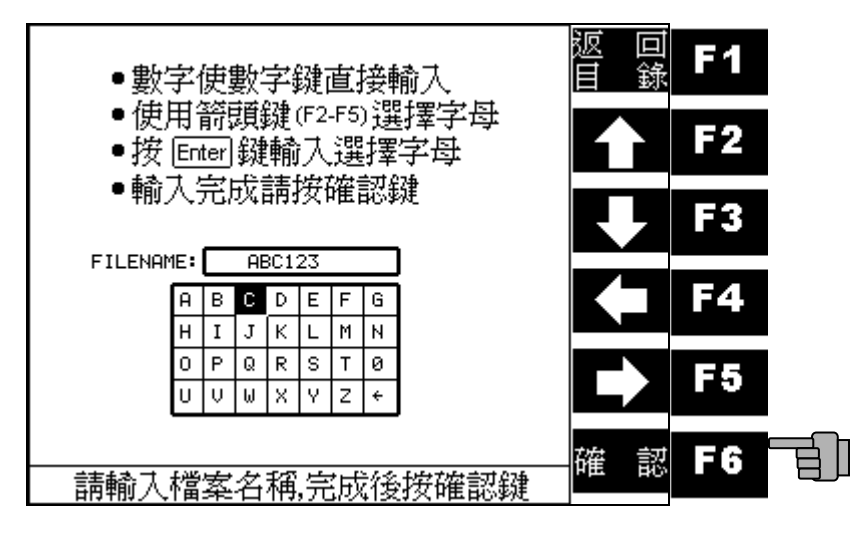

啓動砂輪繼續量測.

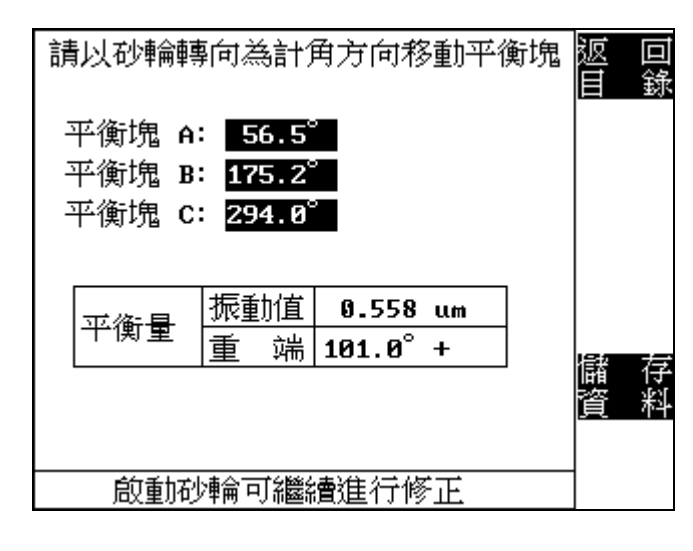

4.12 信號量測中.....;

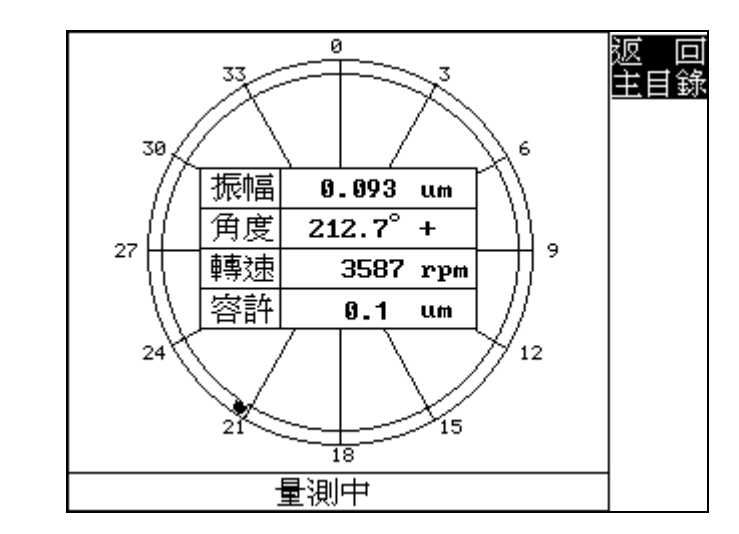

4.13 量測完成停止砂輪;

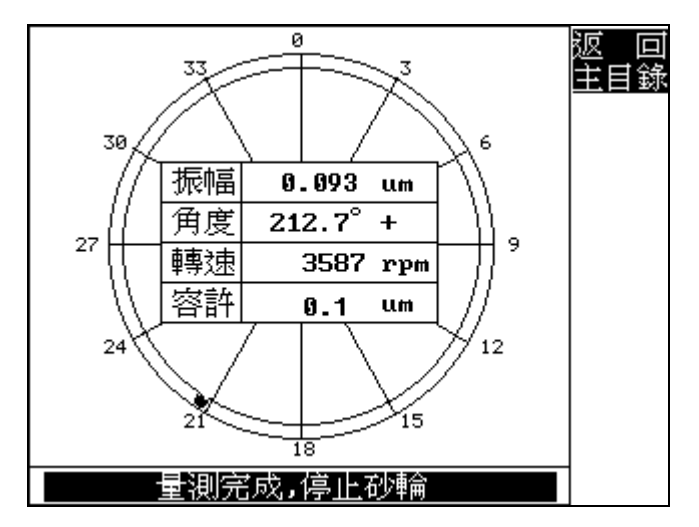

4.14 若砂輪的振動値仍未達到所設定容許値時,請再依所顯示 修正角度微調平衡塊(以本畫面爲例,僅需修正平衡塊C, 依砂輪旋轉方向移動0.63°),確實鎖緊後啓動砂輪;

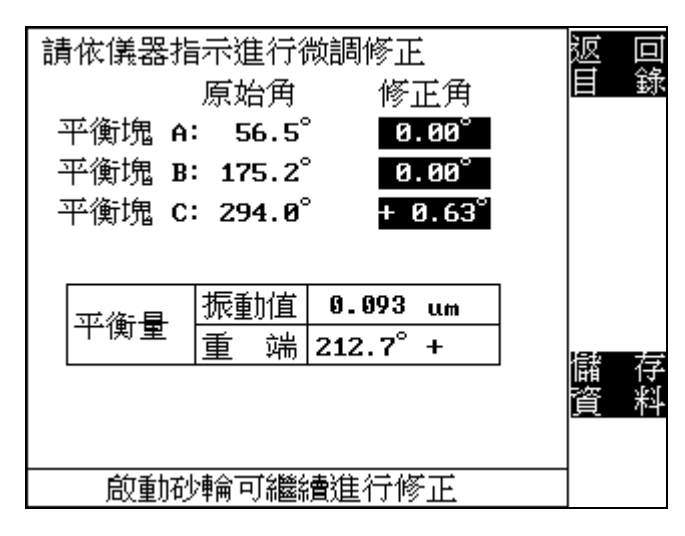

4.15 微調後量測中.....;

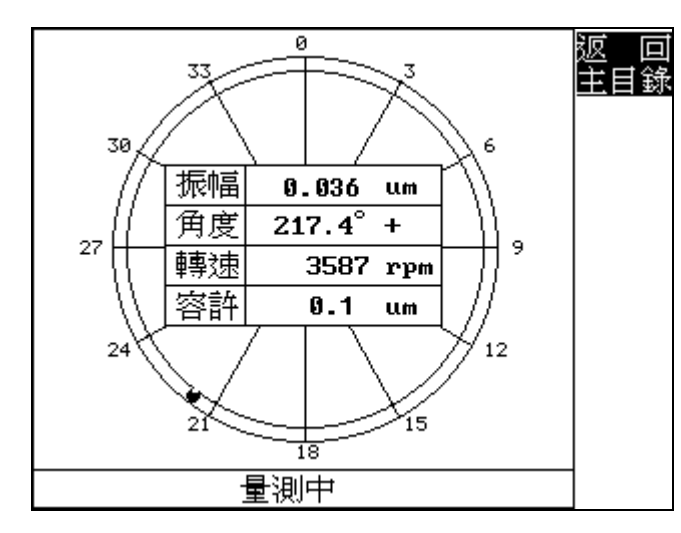

4.16 量測完成停止砂輪;

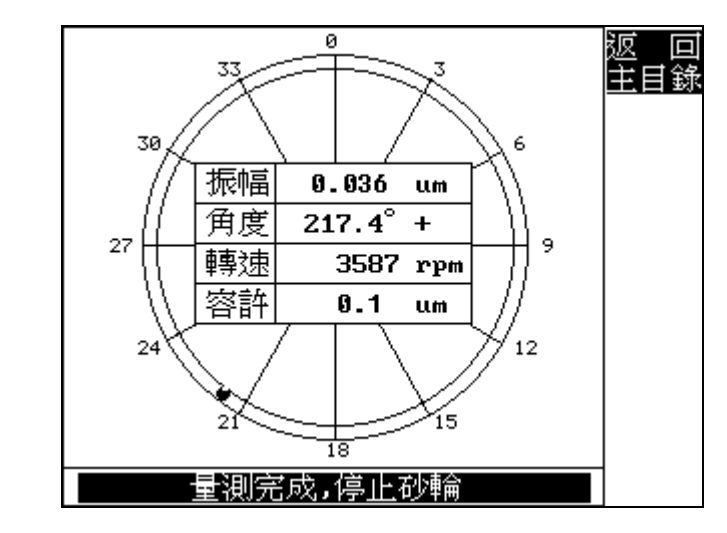

4.17 可再依所顯示修正角度微調平衡塊繼續進行修正,以達 最佳振動狀態,或按 F1 鍵結束動平衡校正作業返回振動 監測功能。

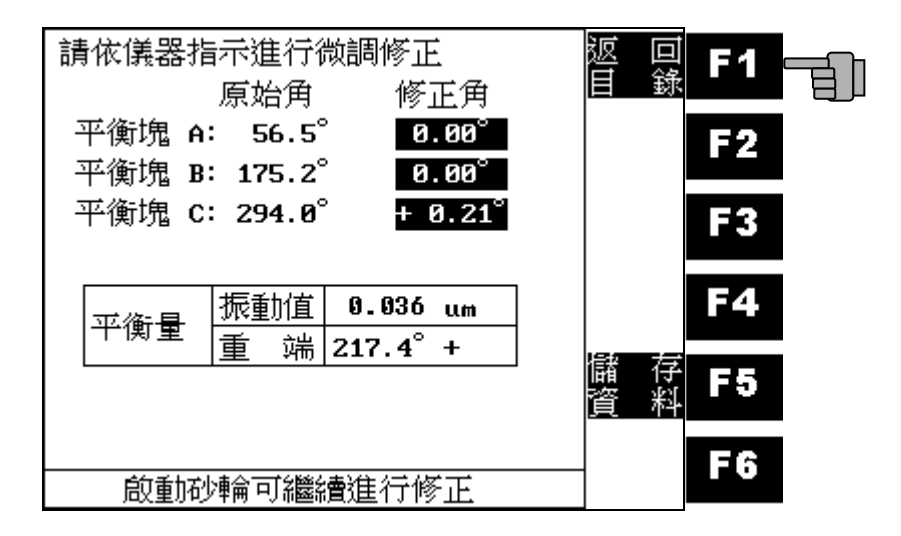

# 2. 延續靜平衡:

5.1 按 F3 鍵執行延續靜平衡功能;

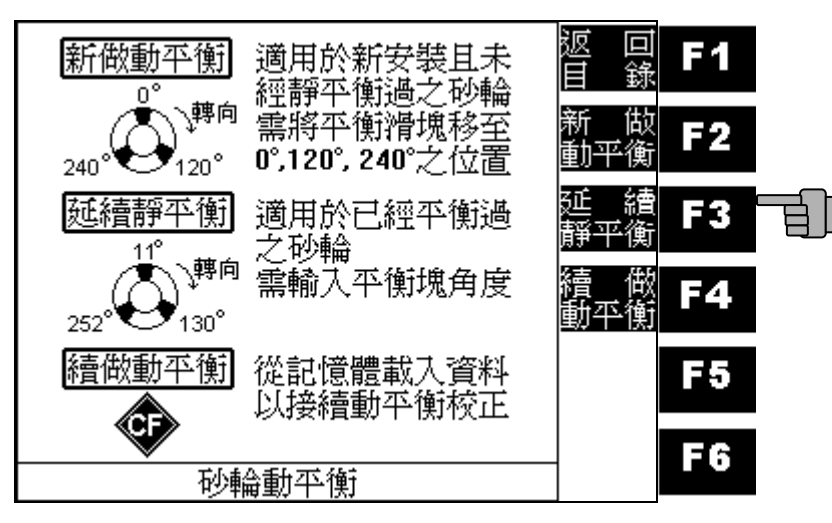

5.2 請用 F2-F5 游標鍵與確認鍵逐一正確輸入砂輪上的三塊 平衡塊角度;

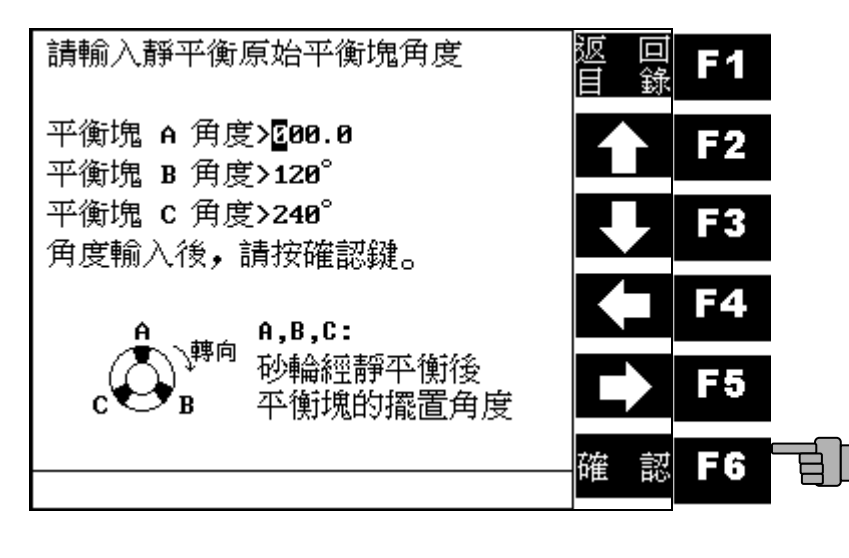

5.4 啓動砂輪執行量測;

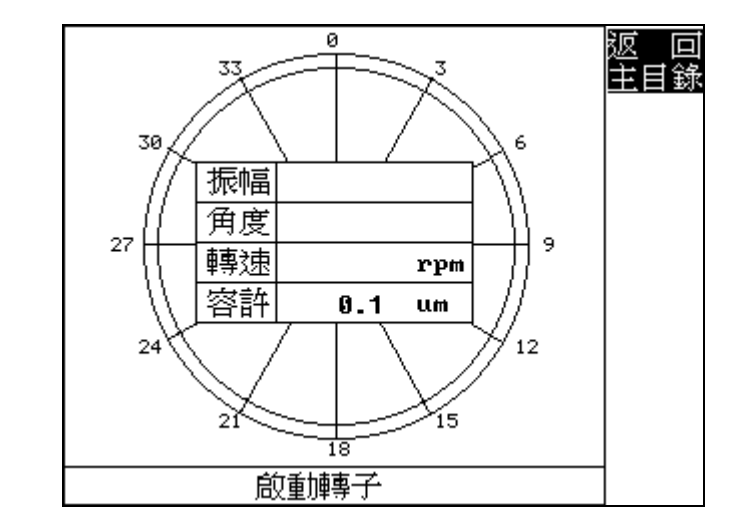

### 5.5 轉速量測中.....;

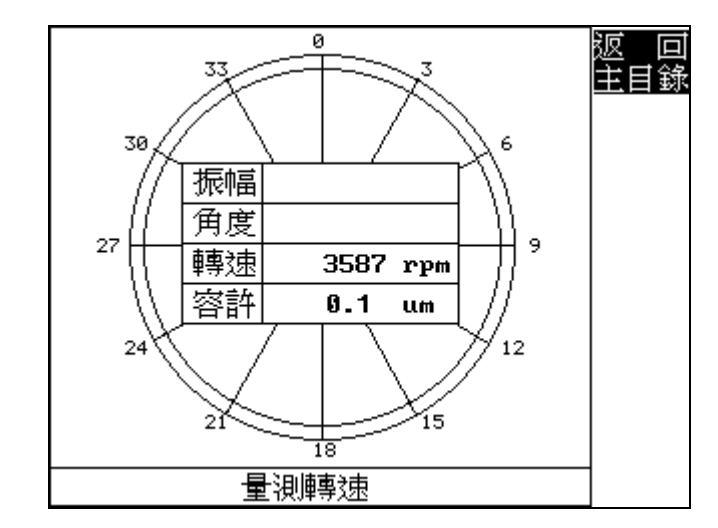

5.6 轉速穩定後執行信號讀取;

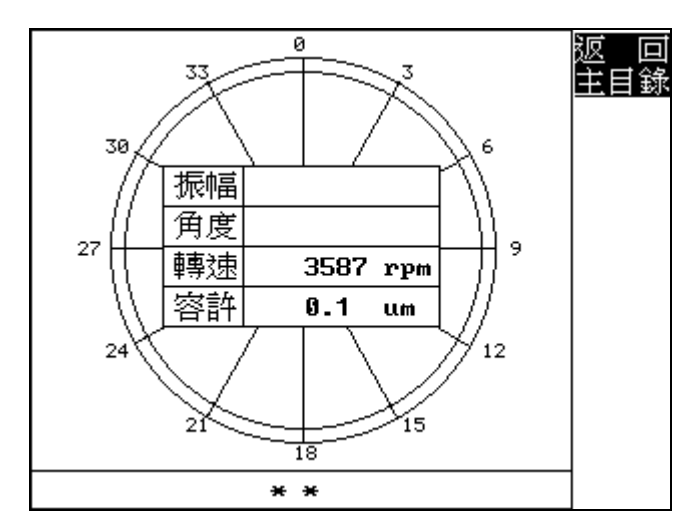

5.7 信號量測中.....;

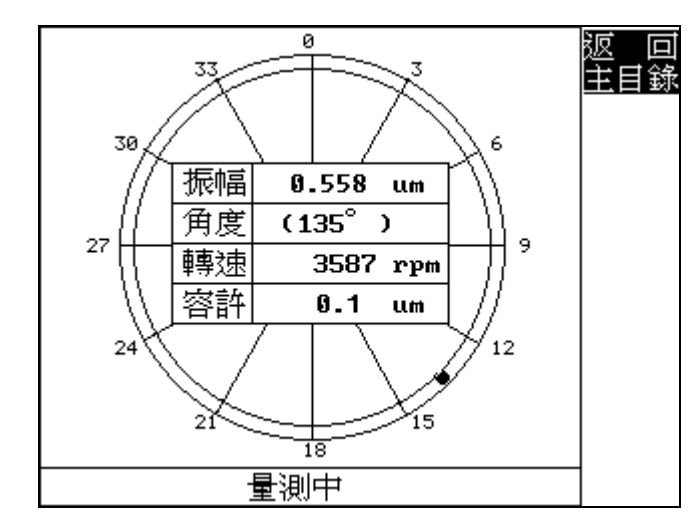

5.8 量測完成停止砂輪;

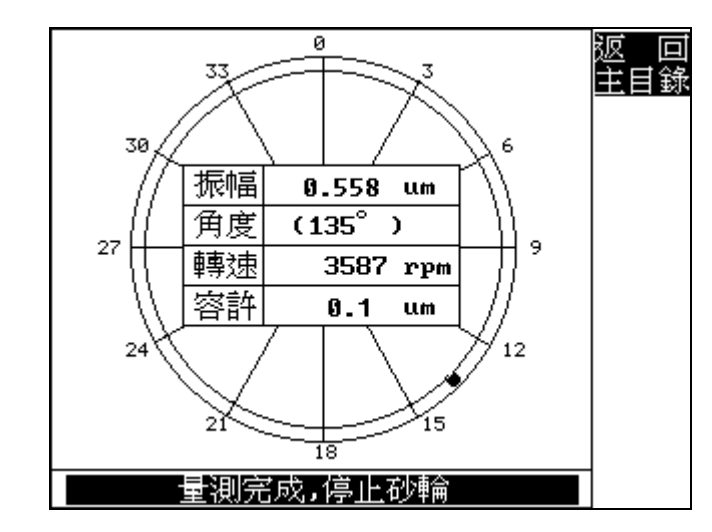

5.9 砂輪停止後,請依指示移動平衡塊,確實鎖緊後啓動砂輪;

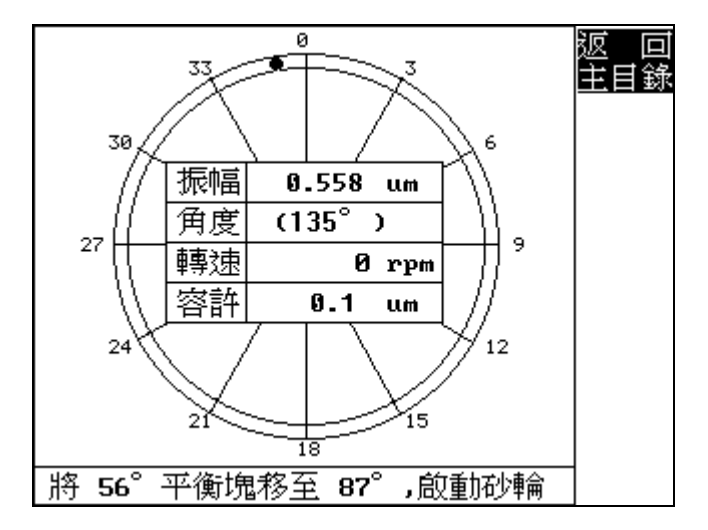

5.10 信號讀取中.....;

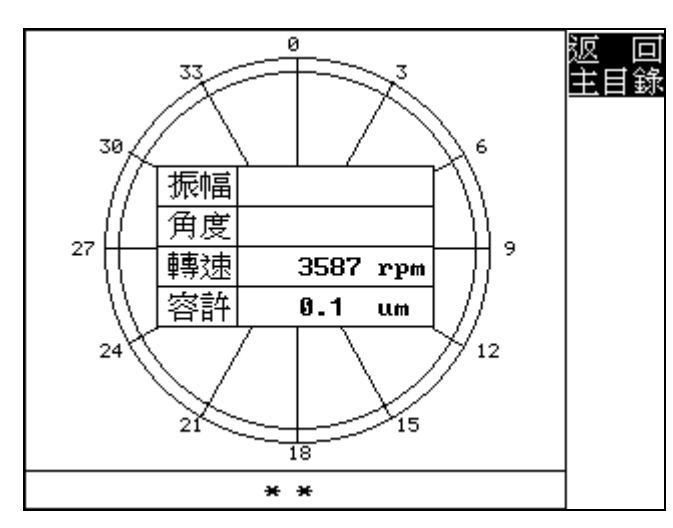

5.11 信號量測中.....;

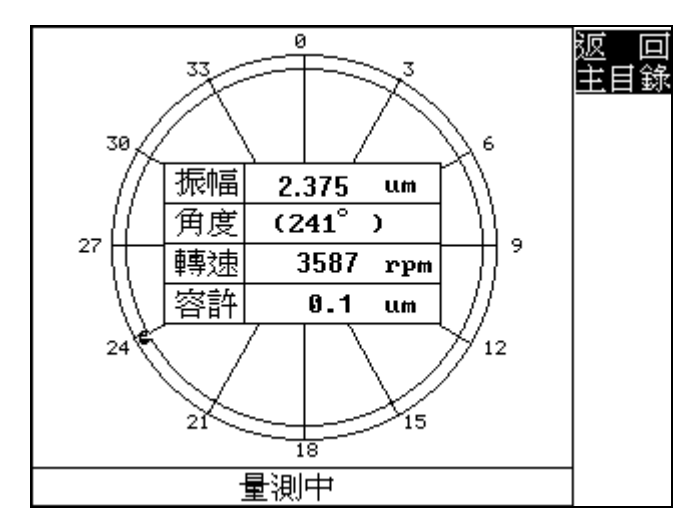

5.12 量測完成停止砂輪;

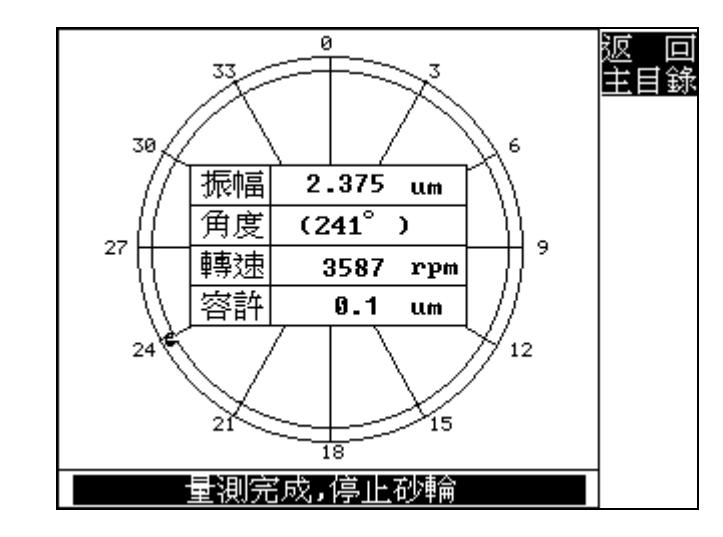

5.13 請依指示將移動三平衡塊所顯示的角度位置,確實鎖緊後啓動砂輪;按F5鍵可儲存平衡資料於記憶卡上.

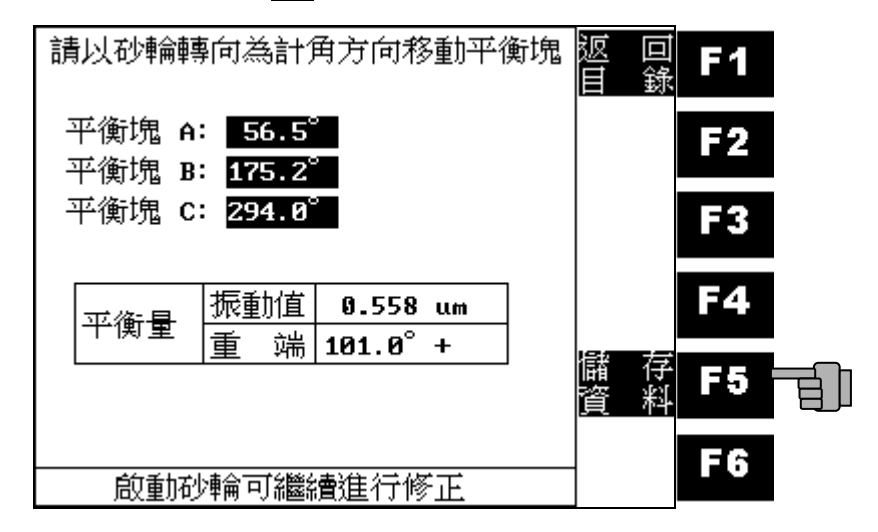

5.14 信號量測中.....;

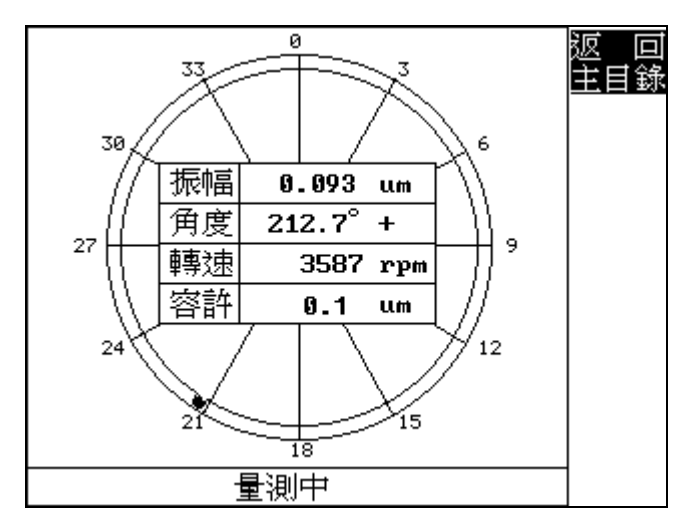

### 5.15 量測完成停止砂輪;

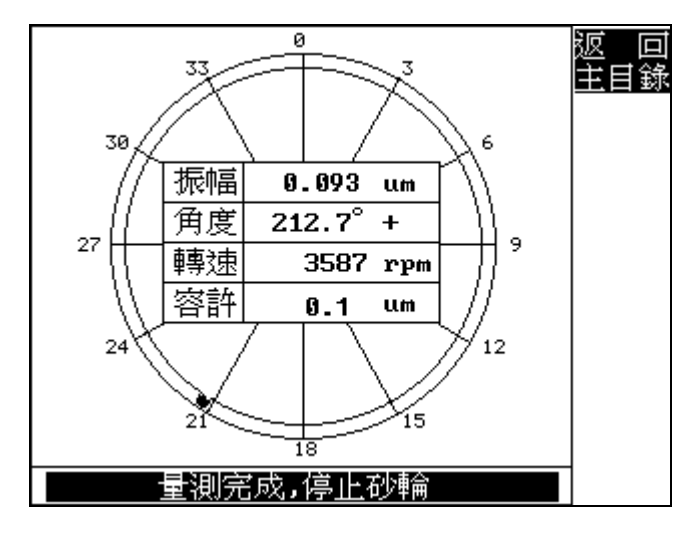

5.16 若砂輪的振動值仍未達到所設定容許值時,請再依所顯示 修正角度微調平衡塊(以本畫面爲例,僅需修正平衡塊C, 依砂輪旋轉方向移動0.63°),確實鎖緊後啓動砂輪;

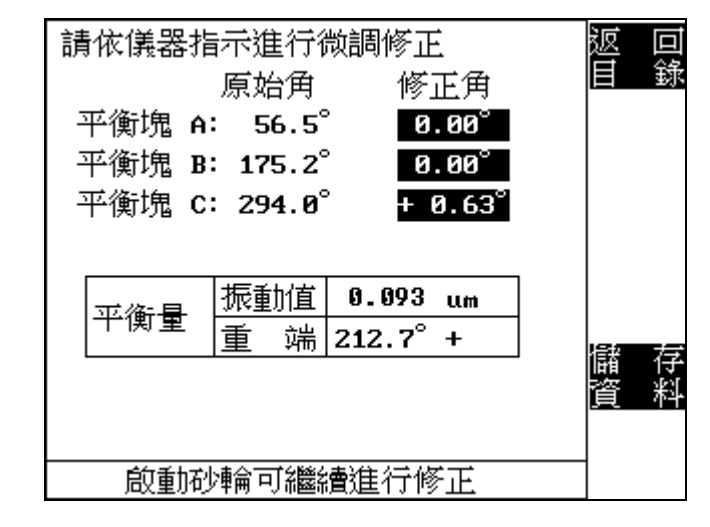

### 5.17 微調後量測中.....;

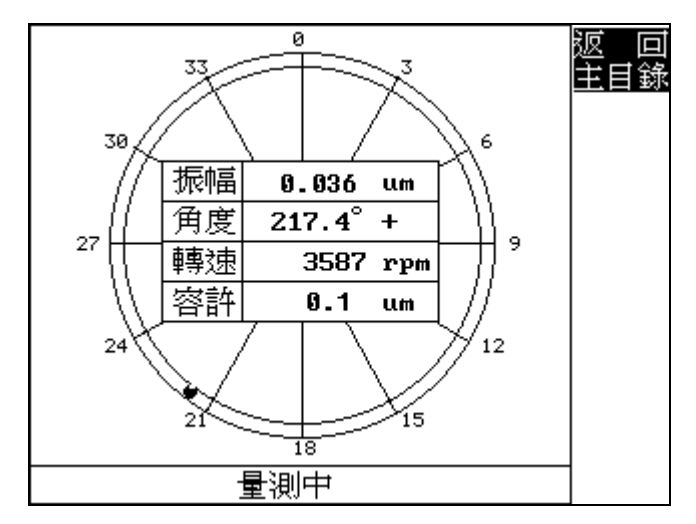

5.18 量測完成停止砂輪;

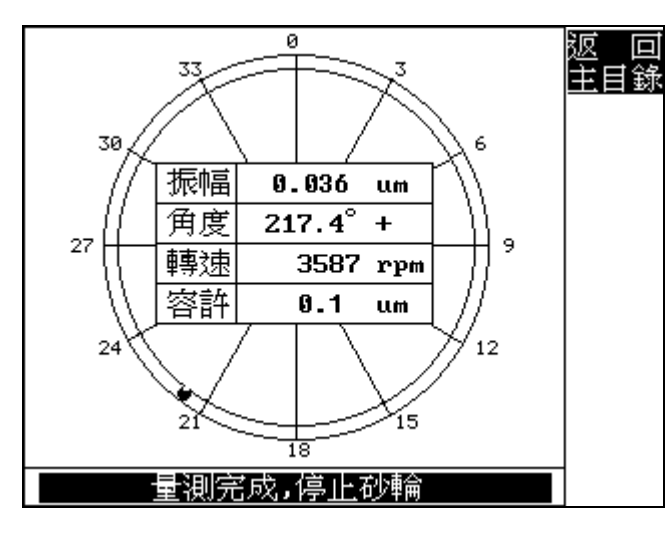

5.19 可再依所顯示修正角度微調平衡塊繼續進行修正,以達 最佳振動狀態,或按 F1 鍵結束動平衡校正作業返回振動 監測功能。

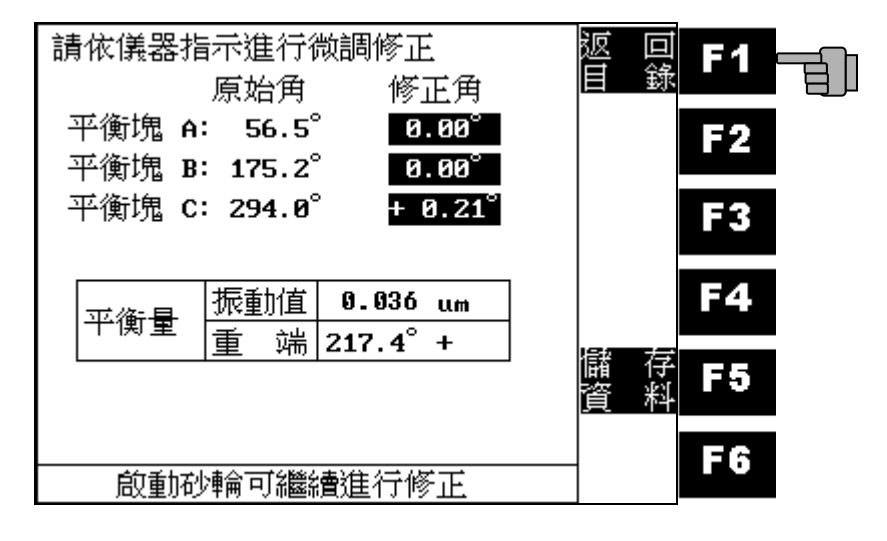

3. 續做動平衡:

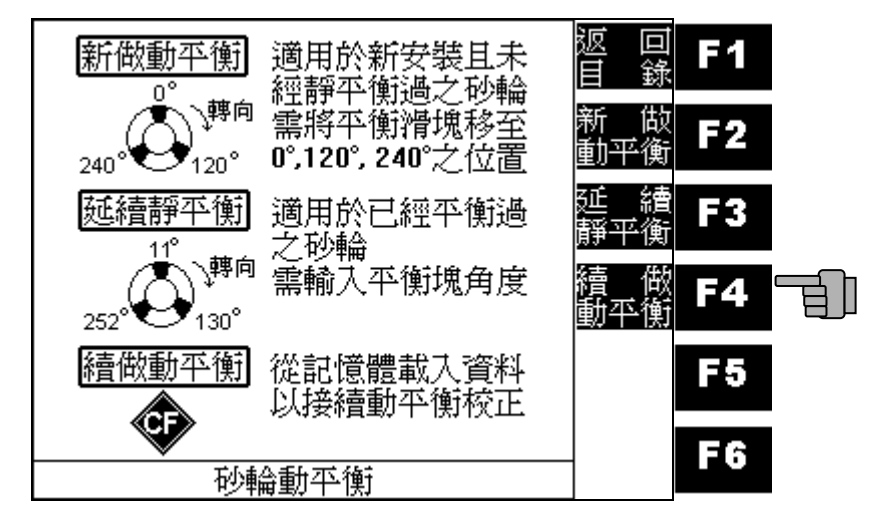

# 使用方向鍵(F2-F5)選擇檔名:

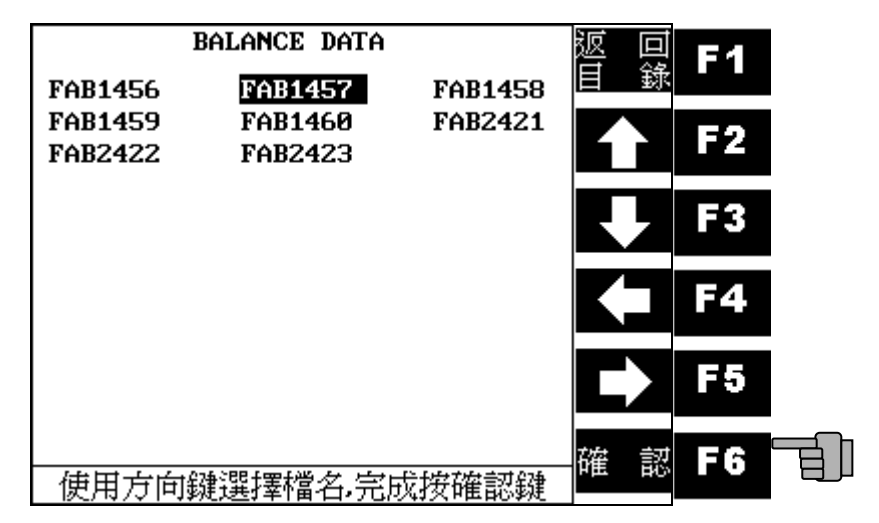

6.2 啓動砂輪,進行續做動平衡;

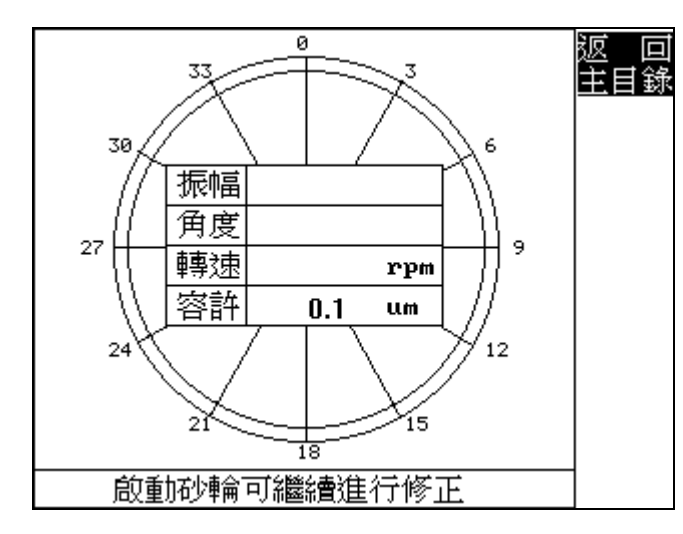

### 6.3 信號量測中.....;

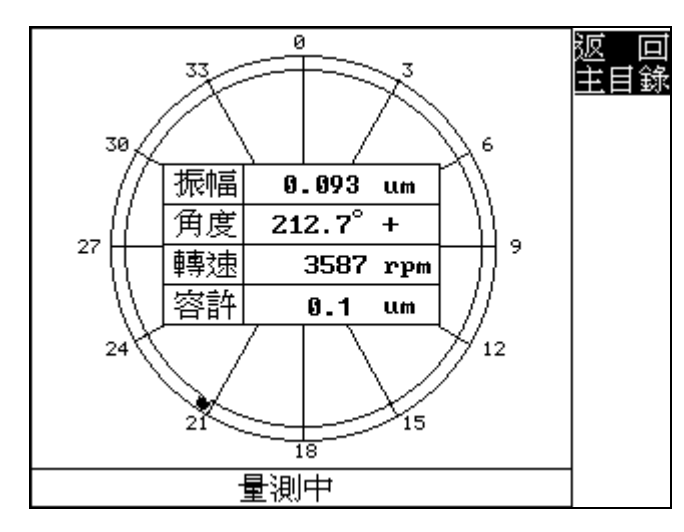

6.4 量測完成停止砂輪;

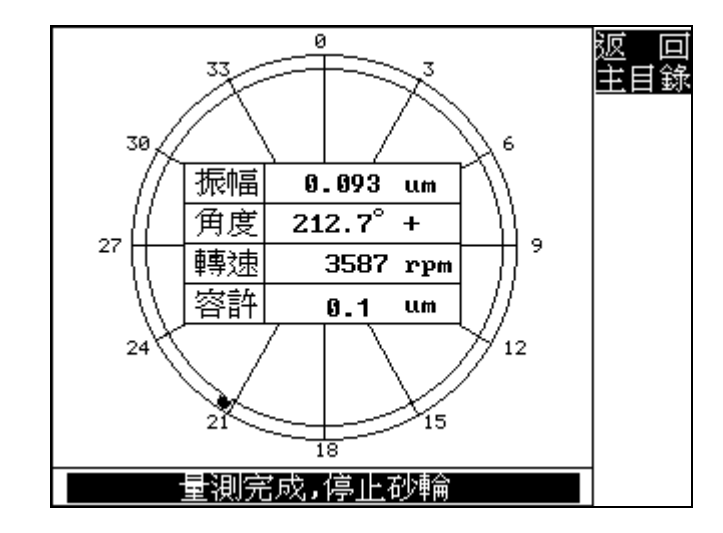

6.5 請依所顯示修正角度微調平衡塊(以本畫面爲例,僅需修 正平衡塊C,依砂輪旋轉方向移動0.63°),確實鎖緊後啓動 砂輪。

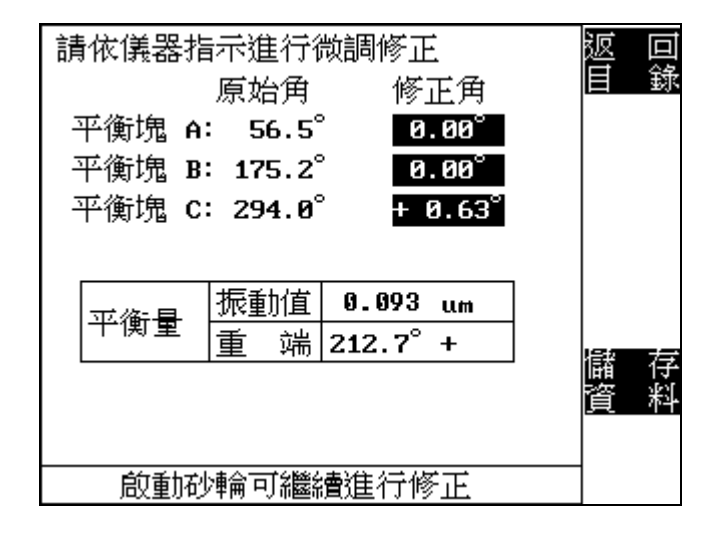

6.6 微調後量測中.....;

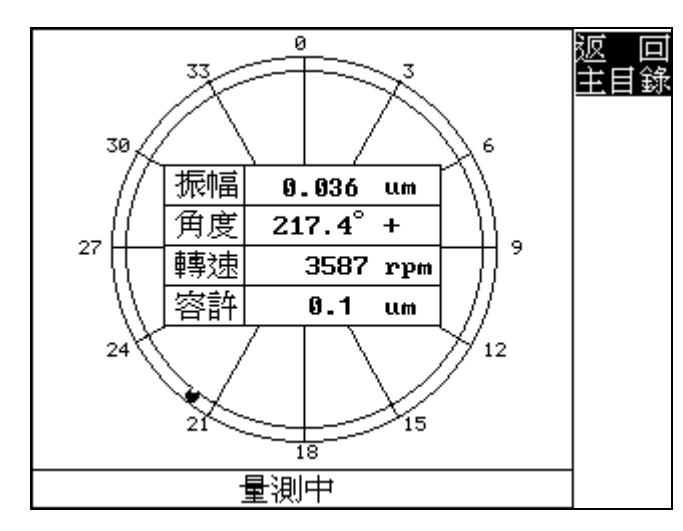

### 6.7 量測完成停止砂輪;

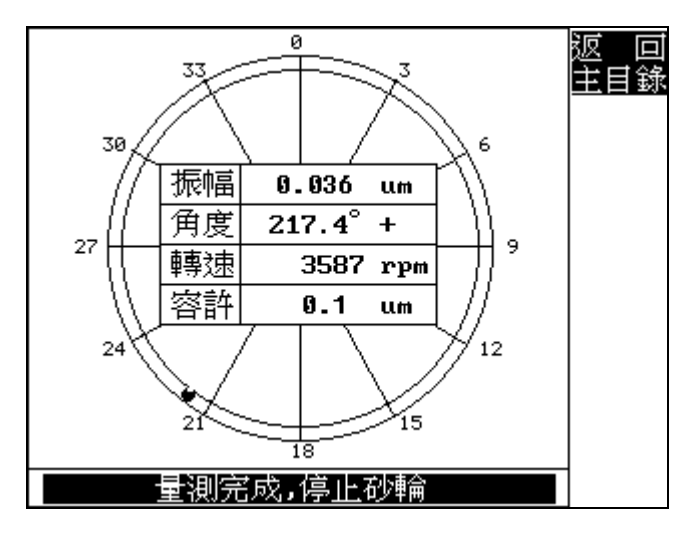

6.8 可再依所顯示修正角度微調平衡塊繼續進行修正,以達最 佳振動狀態,或按 F1 鍵結束動平衡校正作業返回振動監 測功能;

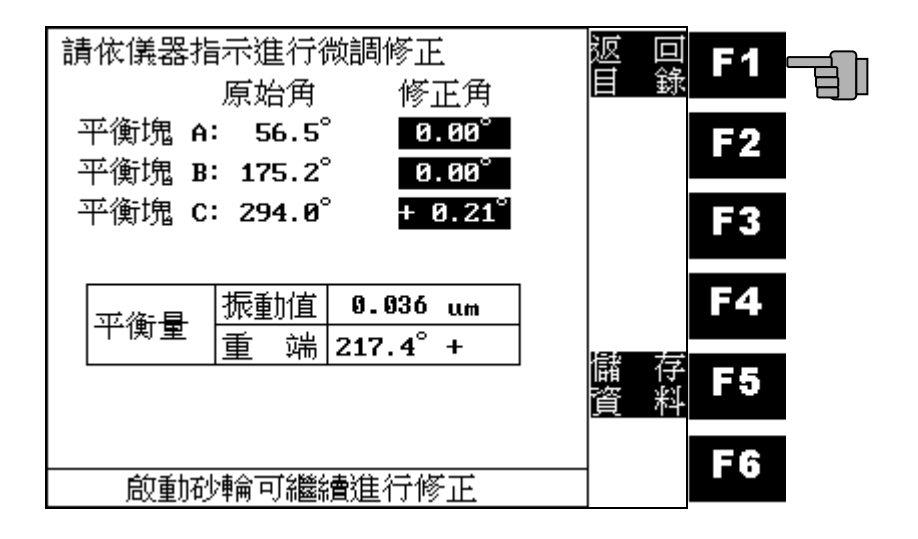

#### 轉子動平衡:

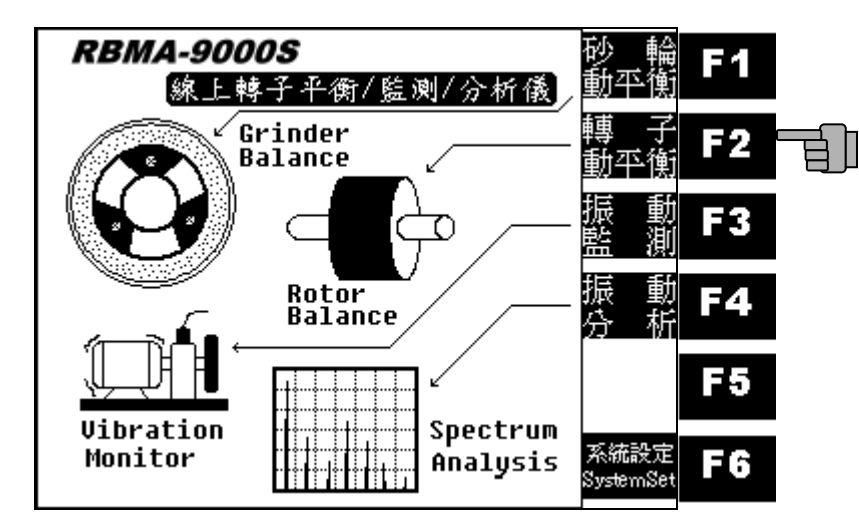

請依轉子狀況選擇校正面數:

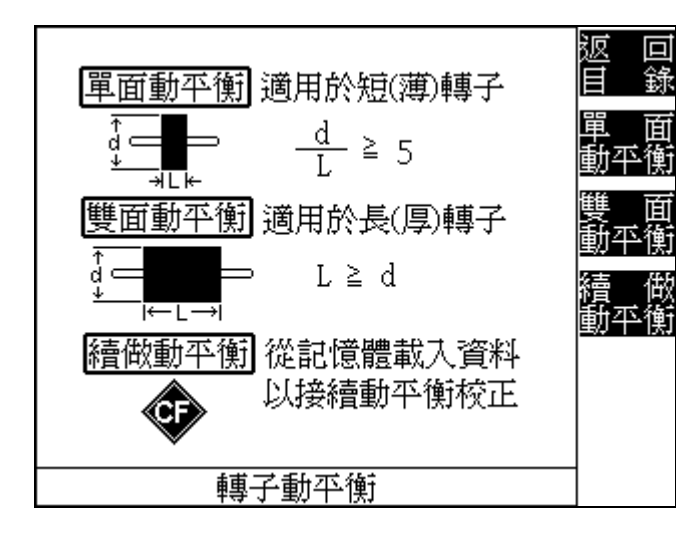

#### 單面動平衡:

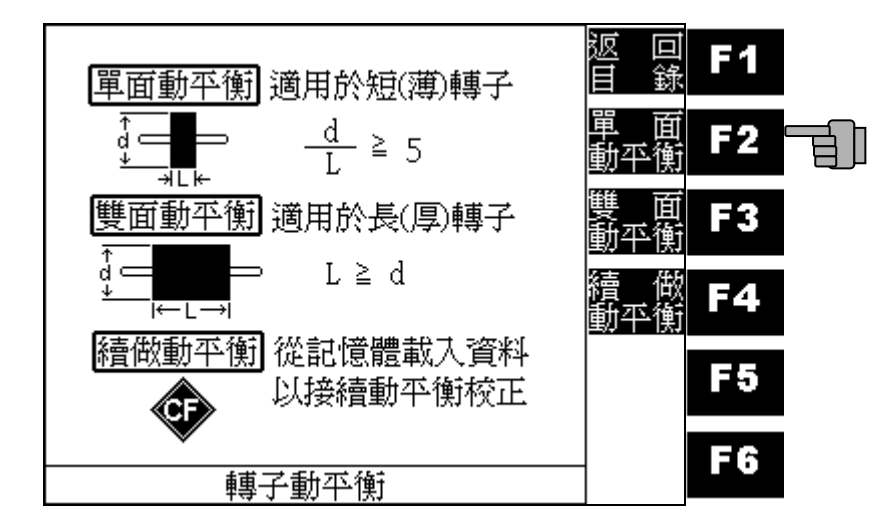

## 啓動轉子前按 F6 鍵可切換振動單位 (G, mm/s, um).

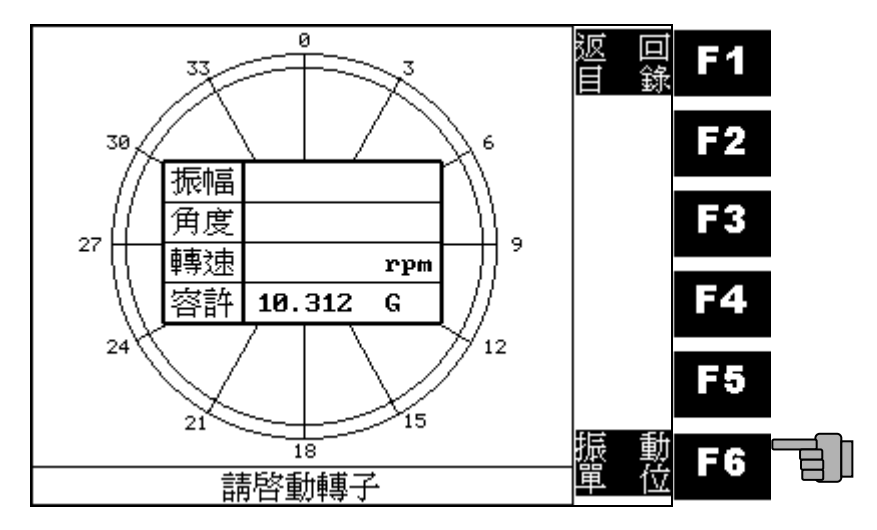

#### 量測轉速.

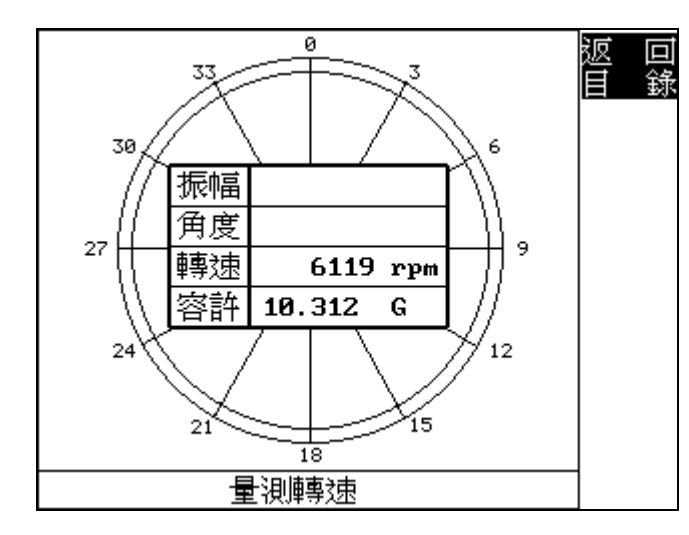

#### 信號自動調整.

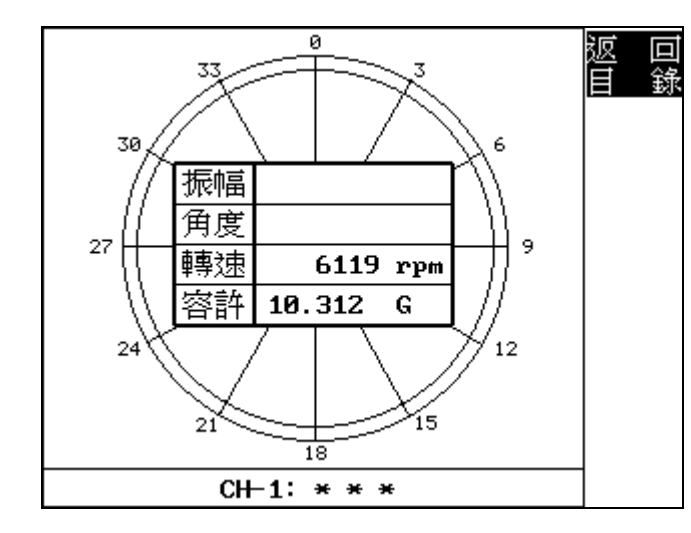

振動量測.

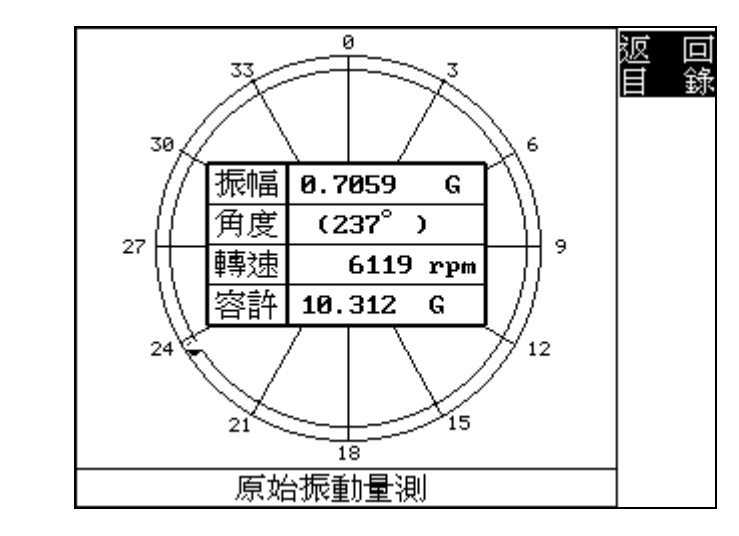

### 停止轉子.

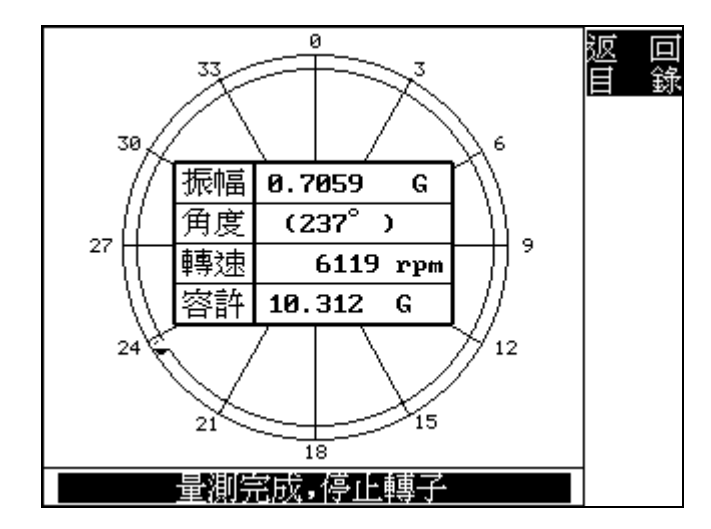

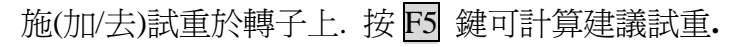

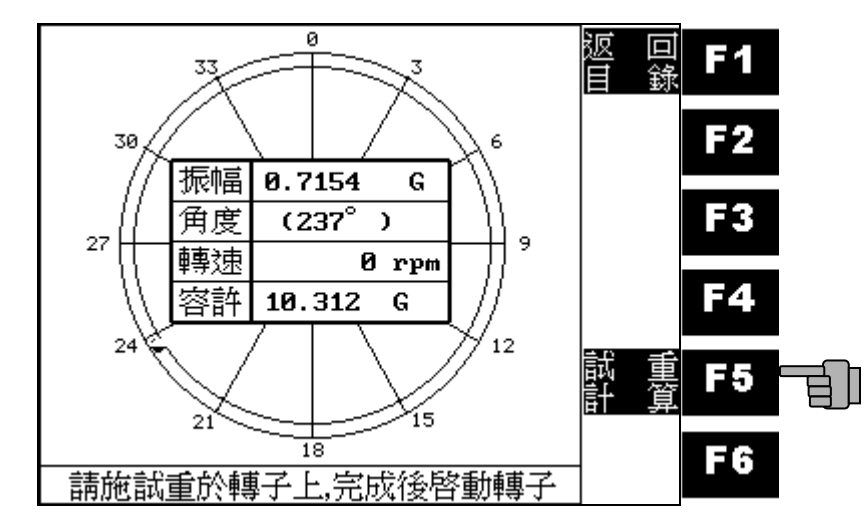

輸入轉子質量及半徑以計算建議試重.

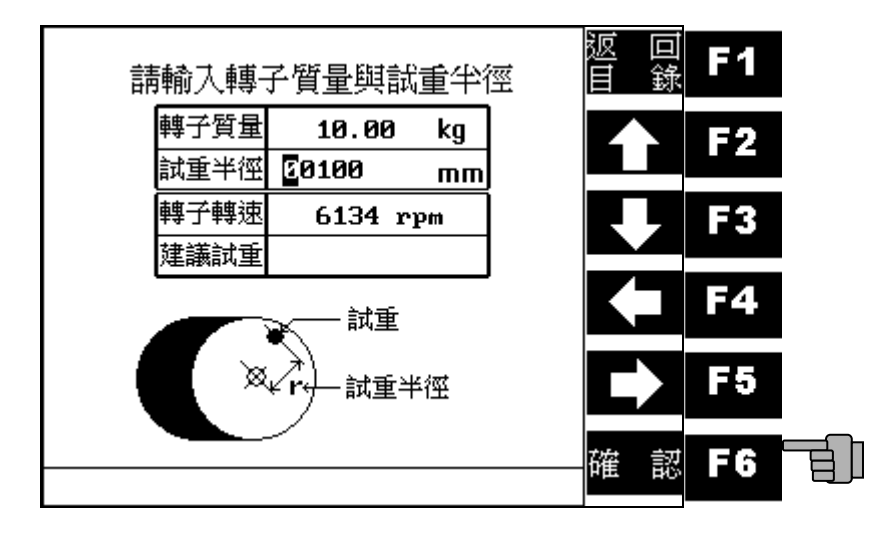

計算完成.

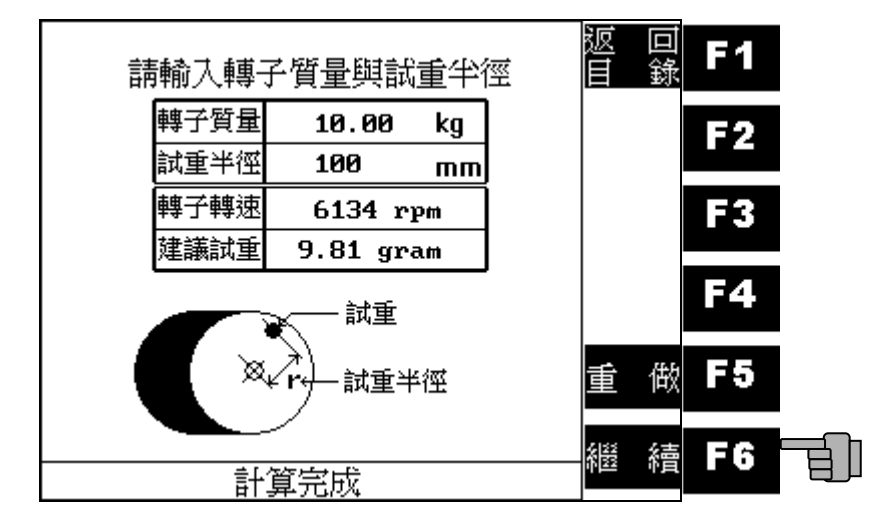

啓動轉子.

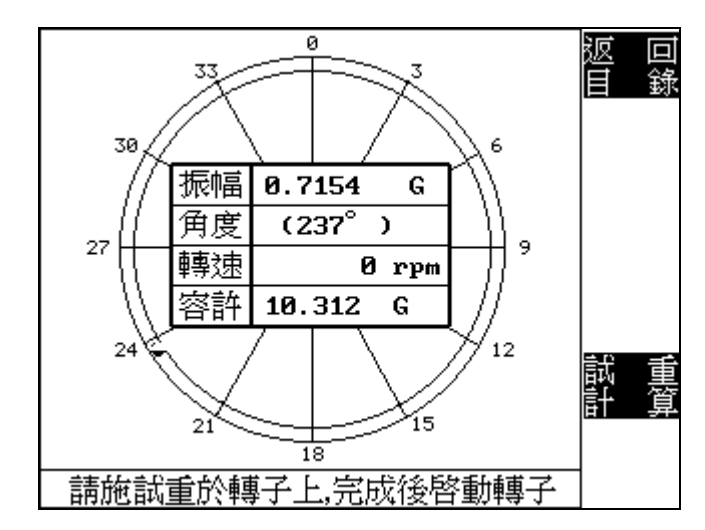

#### 振動量測.

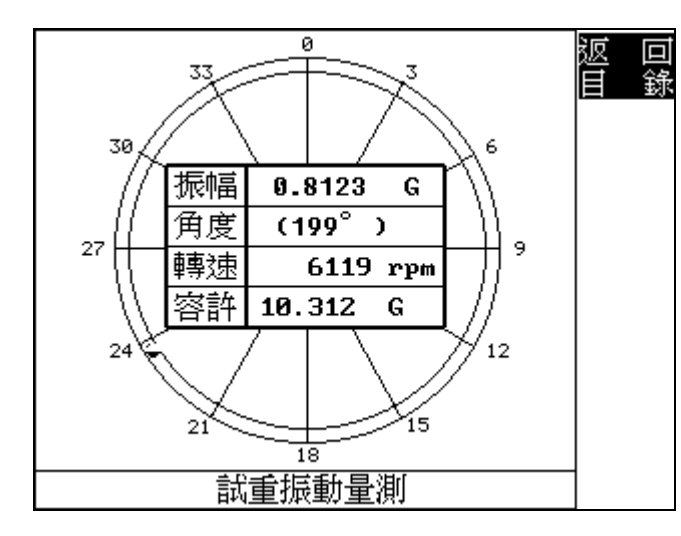

輸入試重質量及角度,並設定試重狀態.

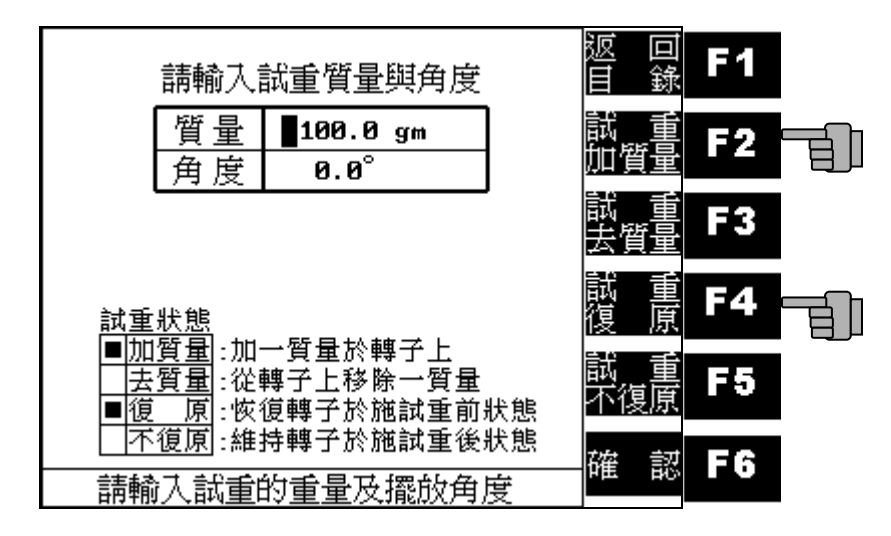

請依指示進行校正,此例為在 360° 位置加 247.4 克.

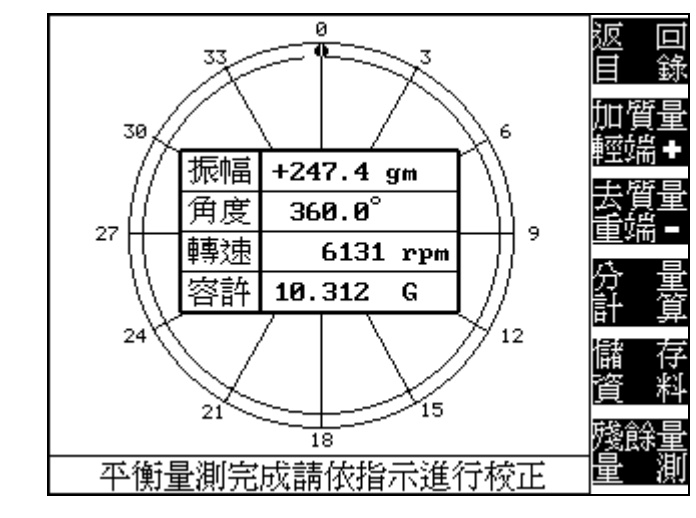

按 12/13 鍵可選擇加(+)或去(-)重.

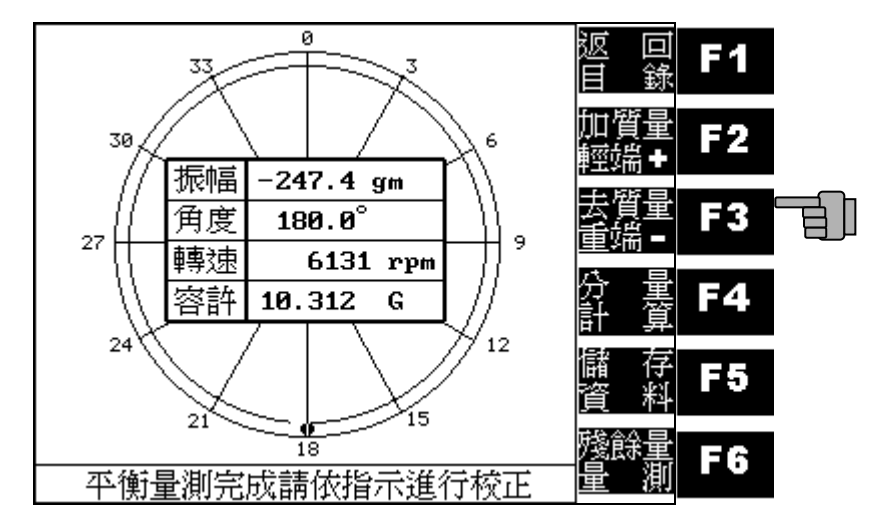

按 F4 鍵可做分量計算.

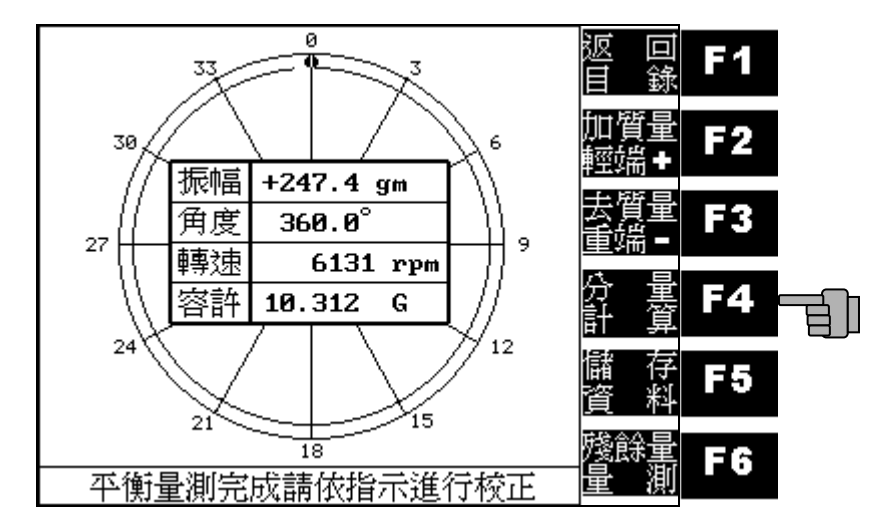

#### 輸入分量角1角度.

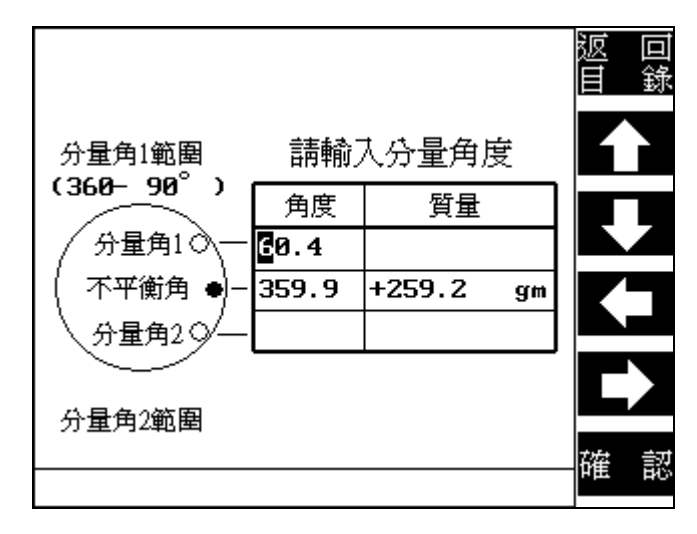

#### 輸入分量角2角度.

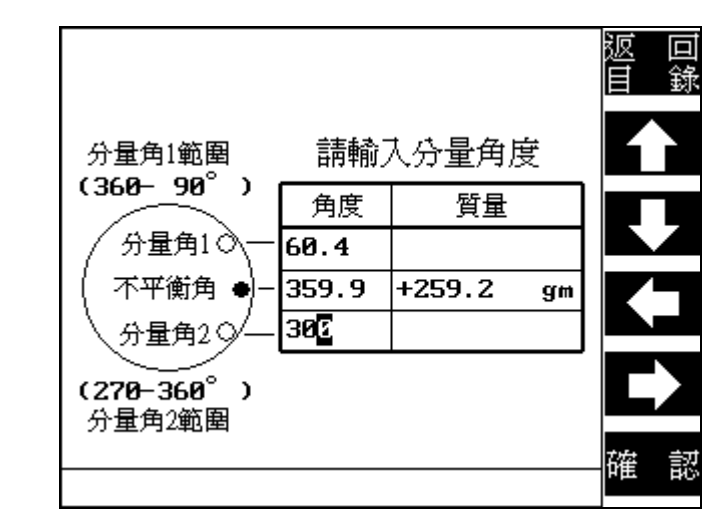

#### 分量計算完成.

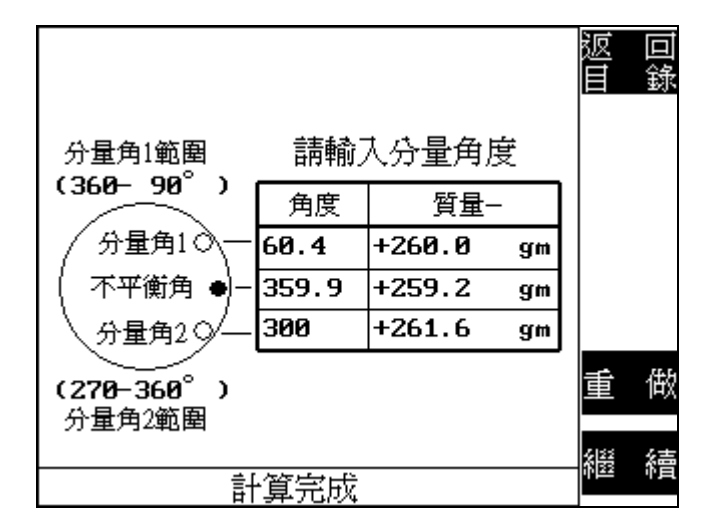

按F5鍵可儲存平衡資料於記憶卡上.

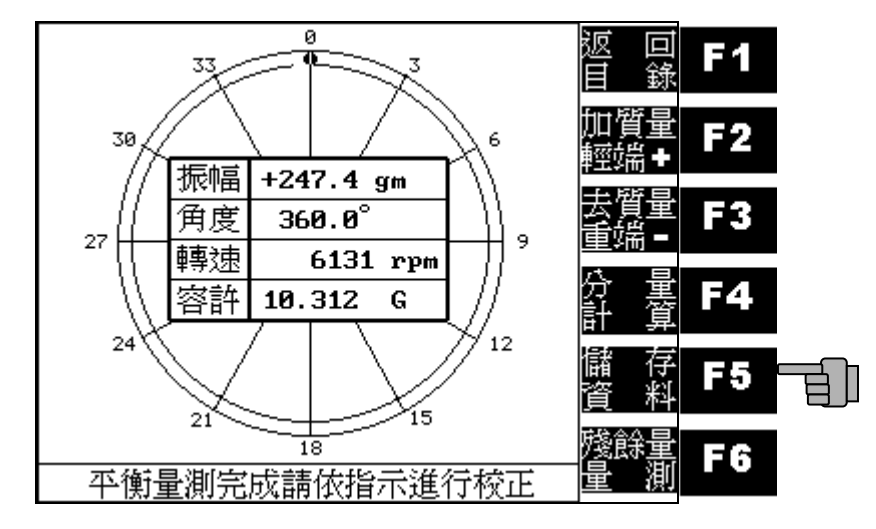

輸入資料檔名:使用箭頭鍵選擇英文字母,按 ENTER 鍵輸入所 選字母,按 \_ 鍵可刪除字元,數字使用數字鍵直接輸入.

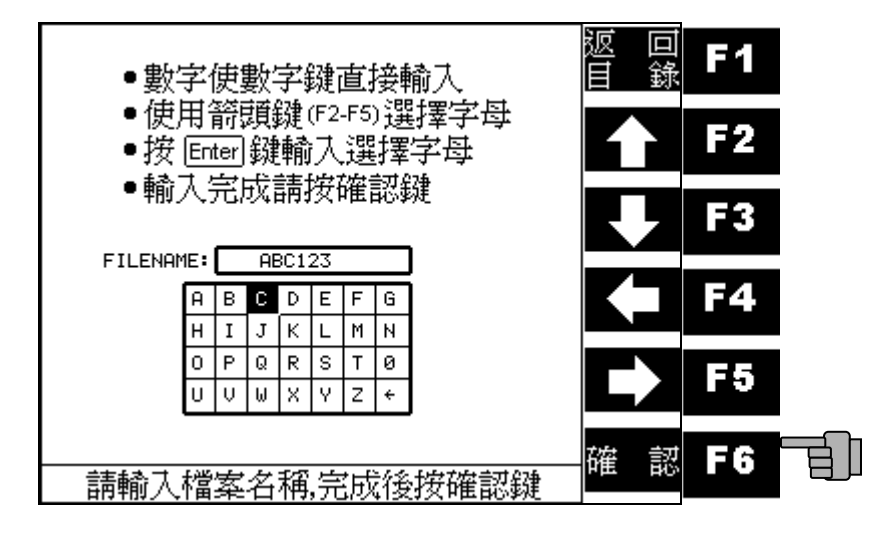

按 **F6** 鍵可進行殘餘量量測;可檢視校正後結果並進行進一步 校正.

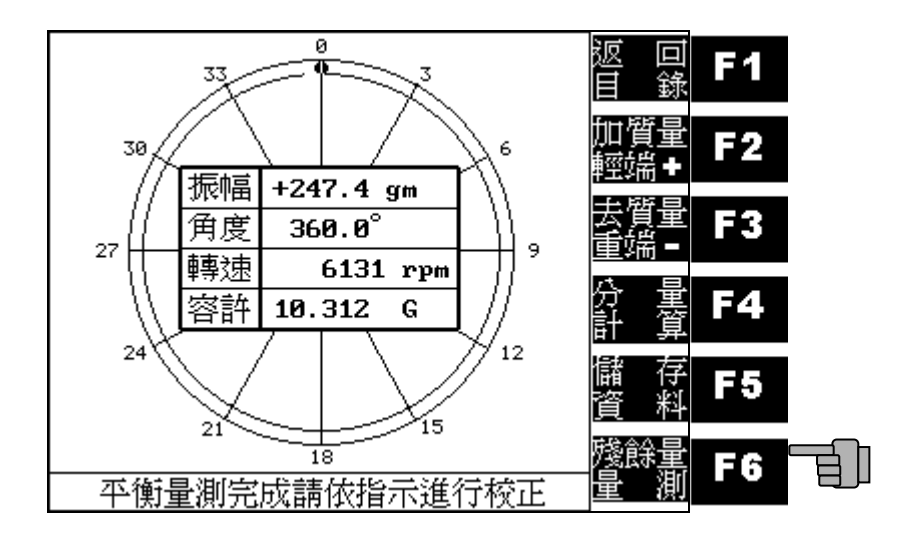

#### 雙面動平衡:

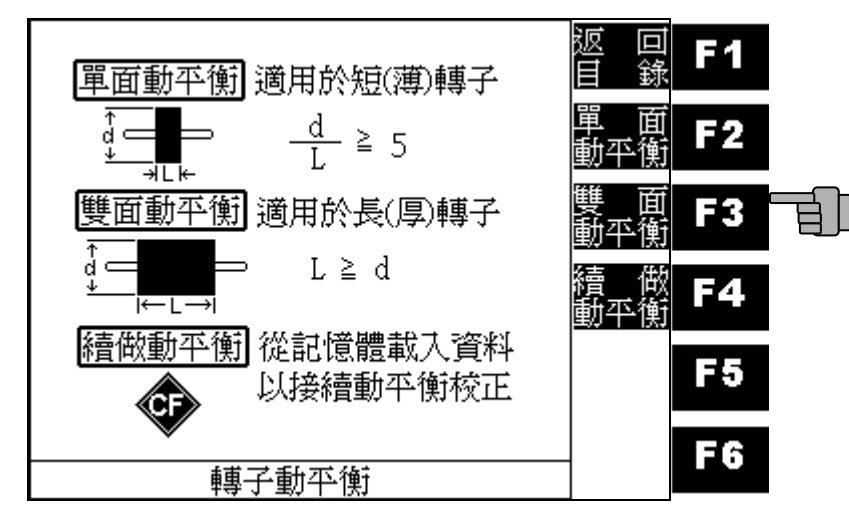

啓動轉子前按 F6 鍵可切換振動單位 (G, mm/s, um).

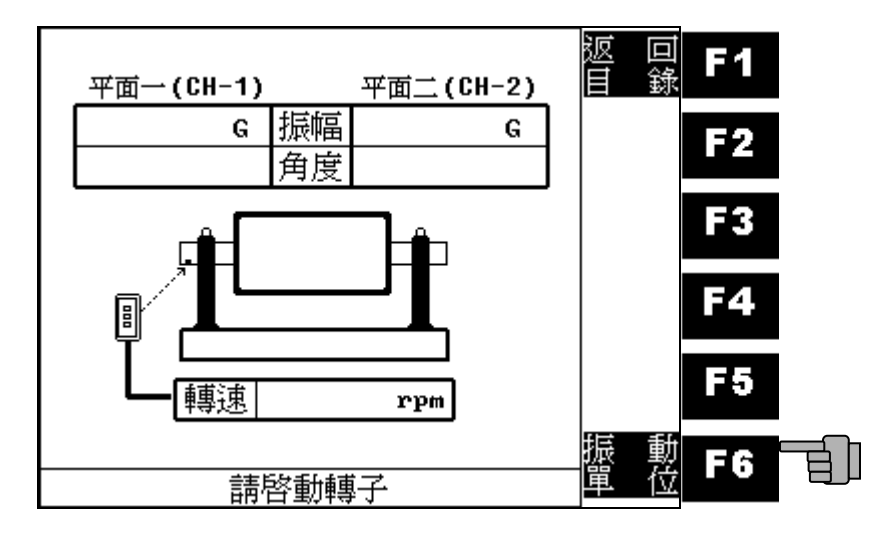

信號自動調整.

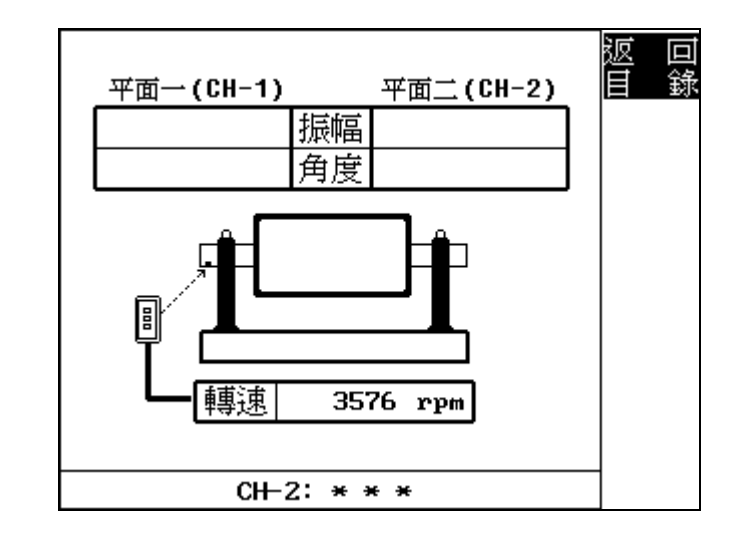

#### 原始量振動量測.

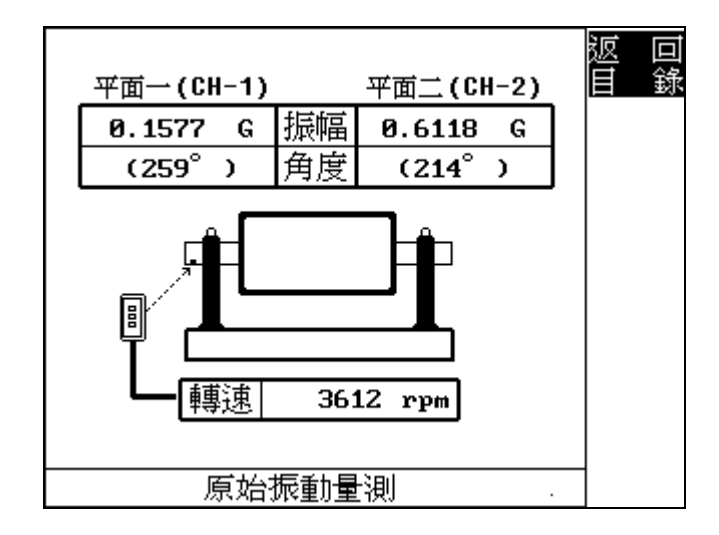

停止轉子.

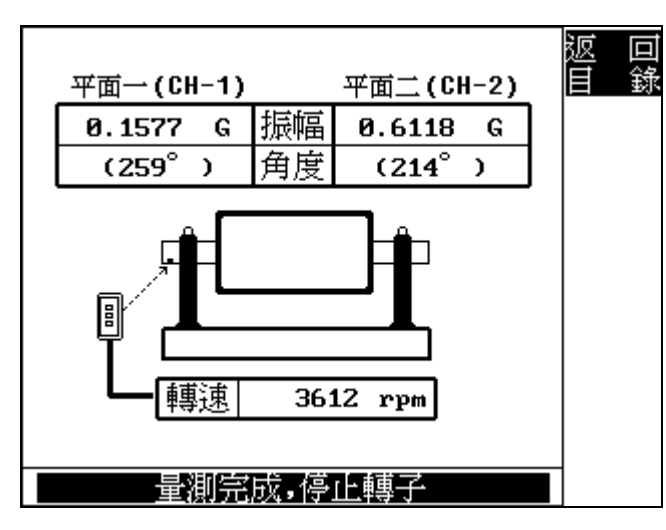

施(加/去)試重於平面一轉子上. 按 🖸 鍵可計算建議試重.

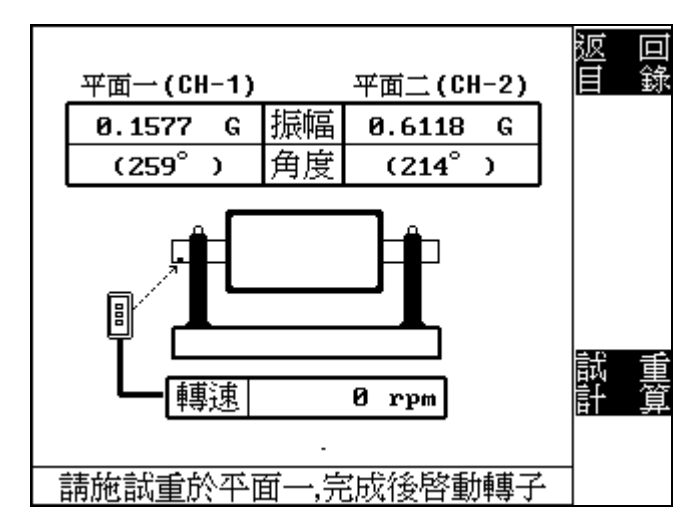

平面一試重振動量測.

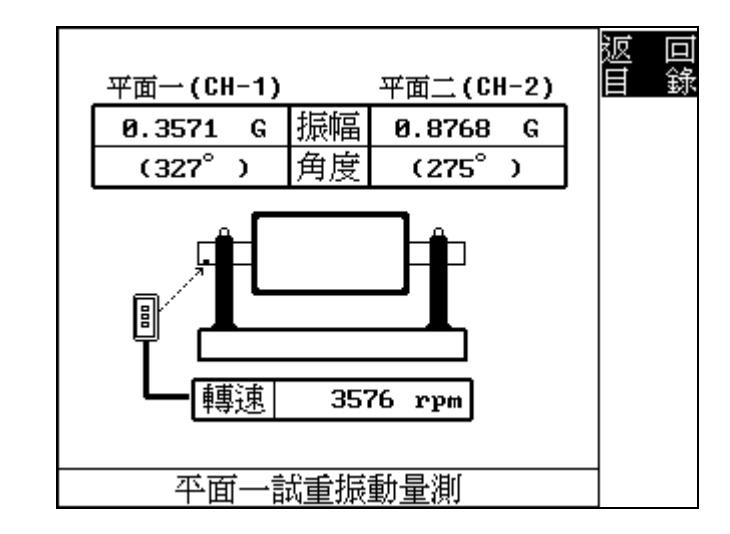

停止轉子.

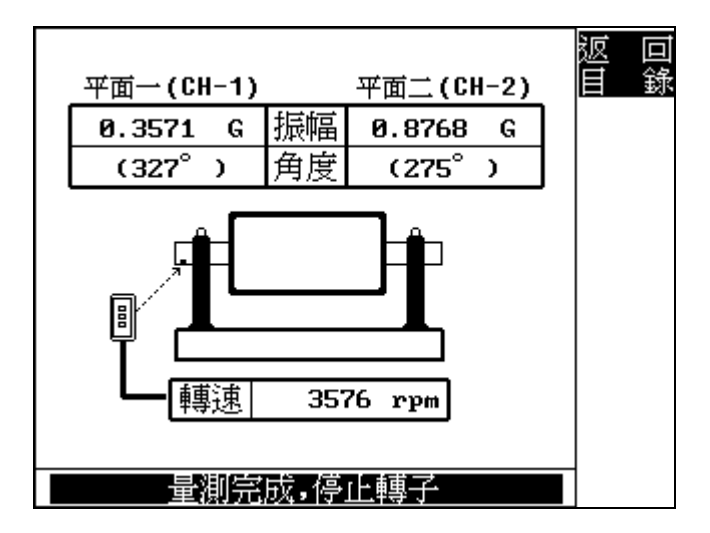

施(加/去)試重於平面二轉子上. 按 15 鍵可計算建議試重.

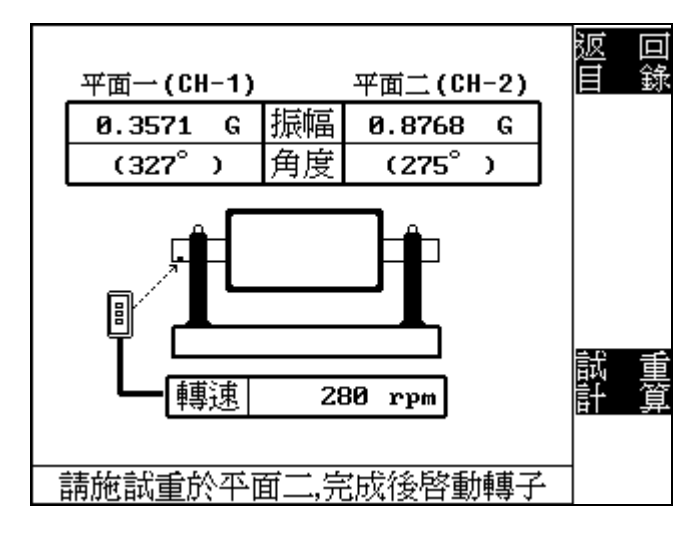

平面二試重振動量測.

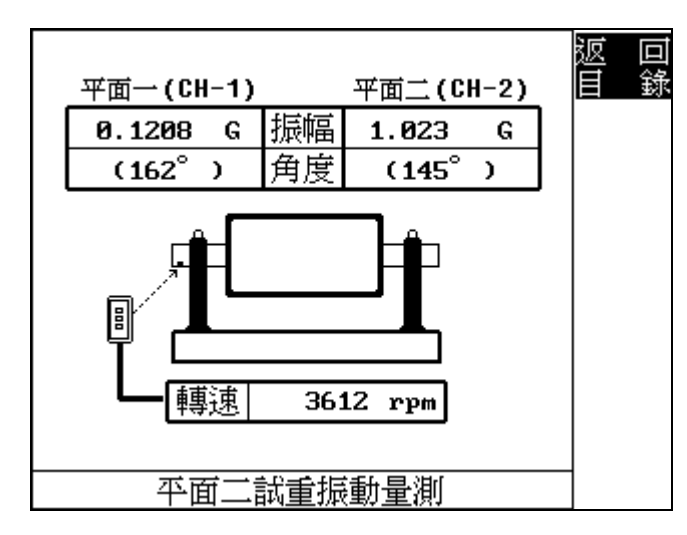

停止轉子.

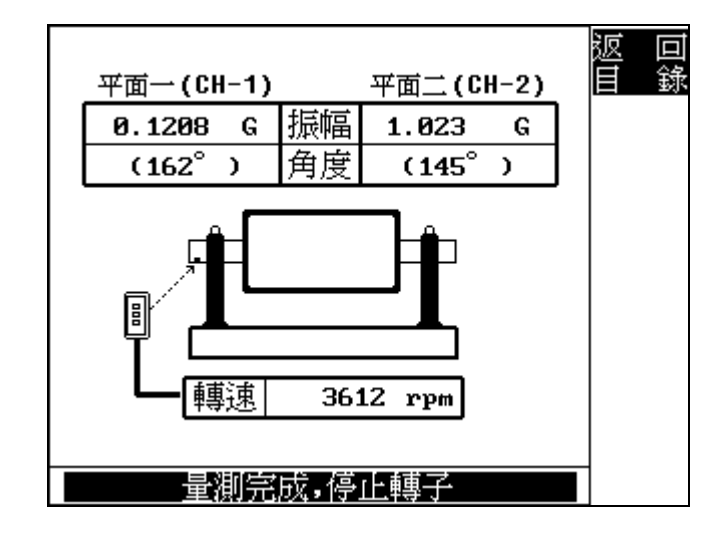

輸入試重一/二質量及角度,並設定試重狀態.

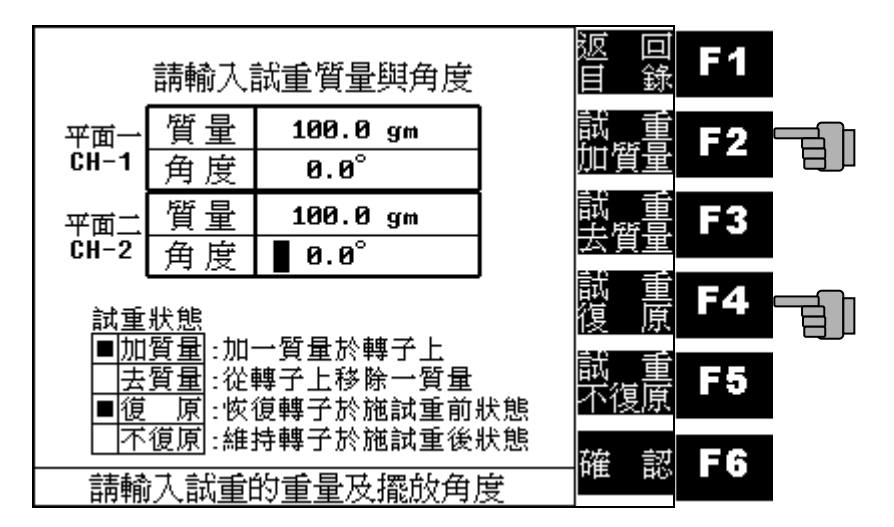

按 F4 鍵可做分量計算.

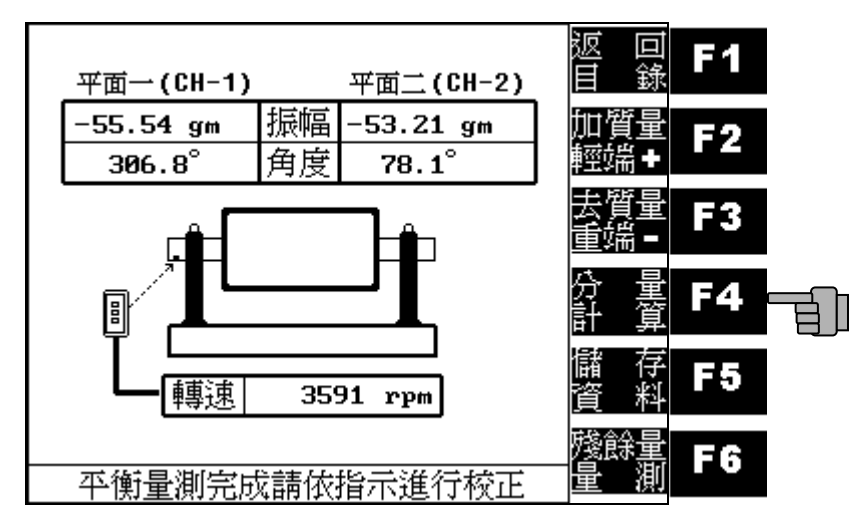

選擇平面以做分量計算.

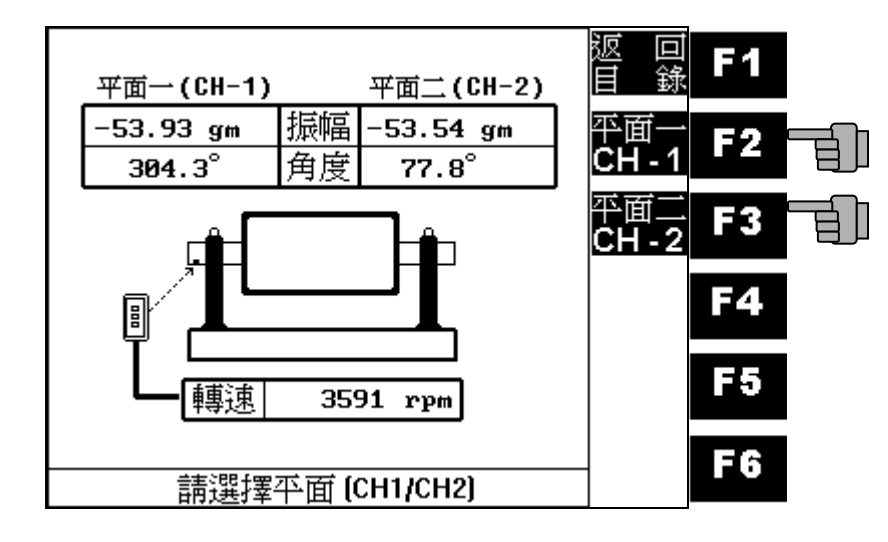

按 F5 鍵可儲存平衡資料於記憶卡上.

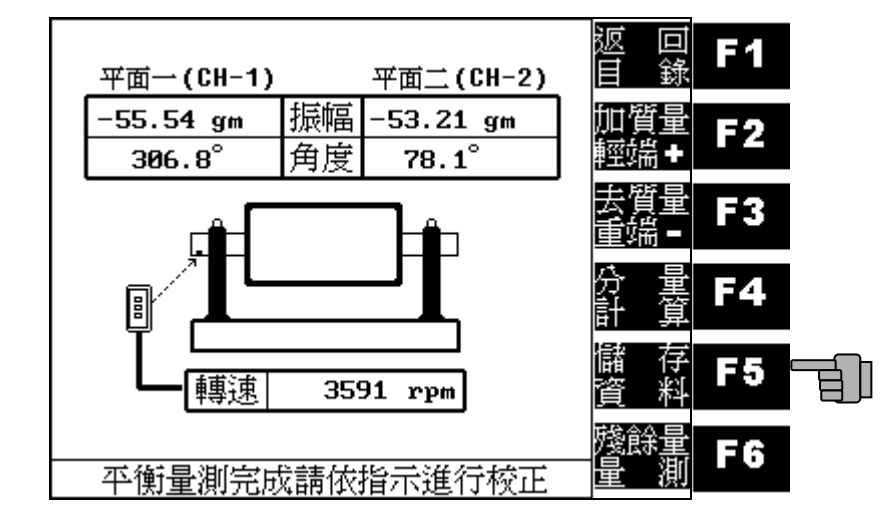

按 **16** 鍵可進行殘餘量量測;可檢視校正後結果並進行進一步 校正.

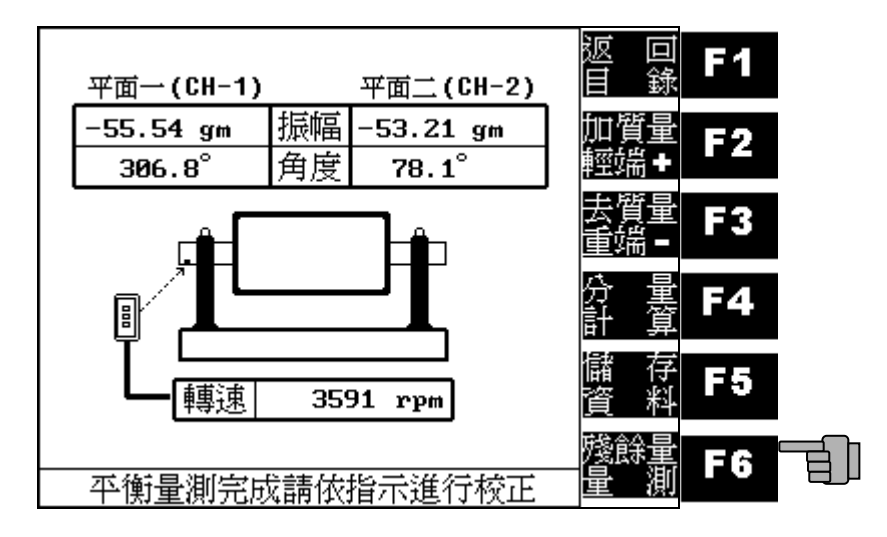

### 續做動平衡:

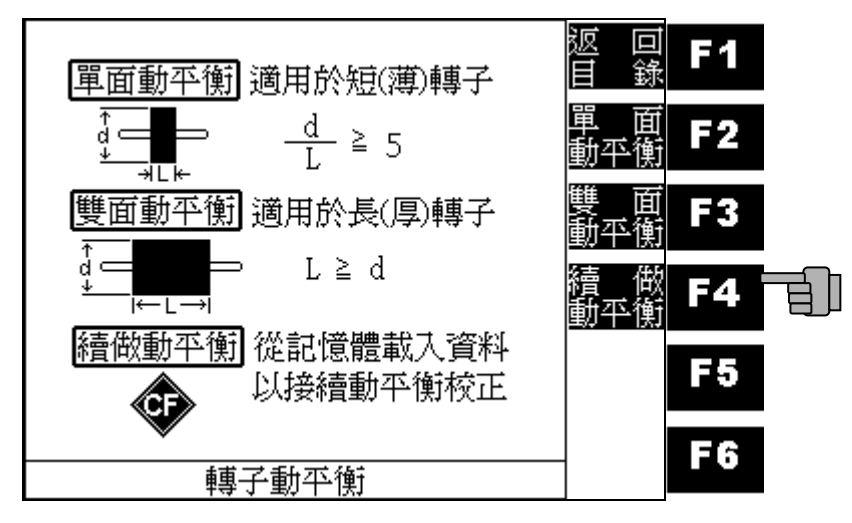

使用方向鍵(F2-F5)選擇檔名,資料載入後系統會自動判別為 單面或雙面動平衡,自動進入量測流程.

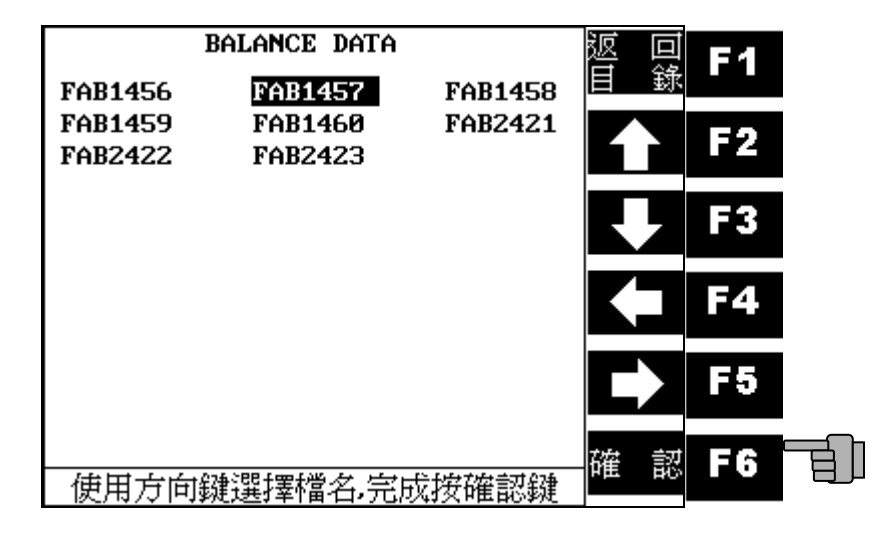

4. 振動監測:

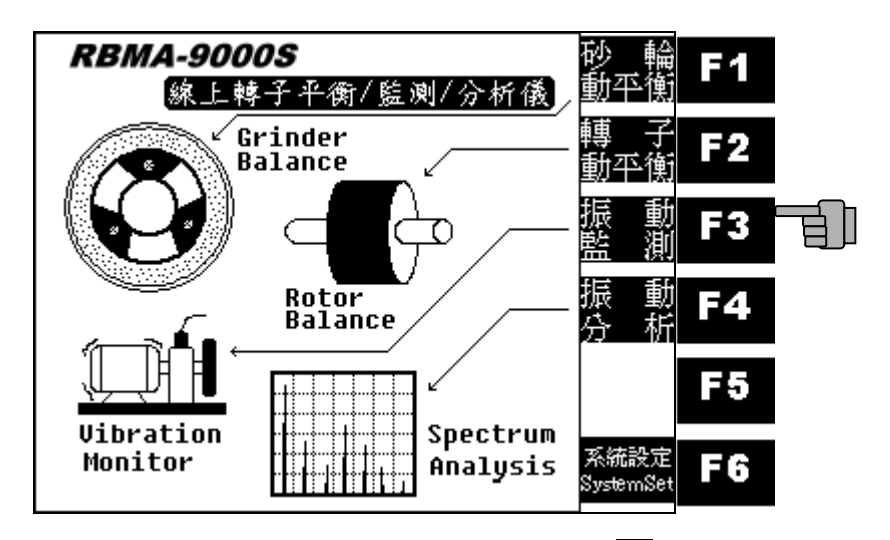

3.1 機台轉子啓動後,將自動進行振動監測; 按 **F6** 鍵可切換振 動單位 (G, mm/s, um).

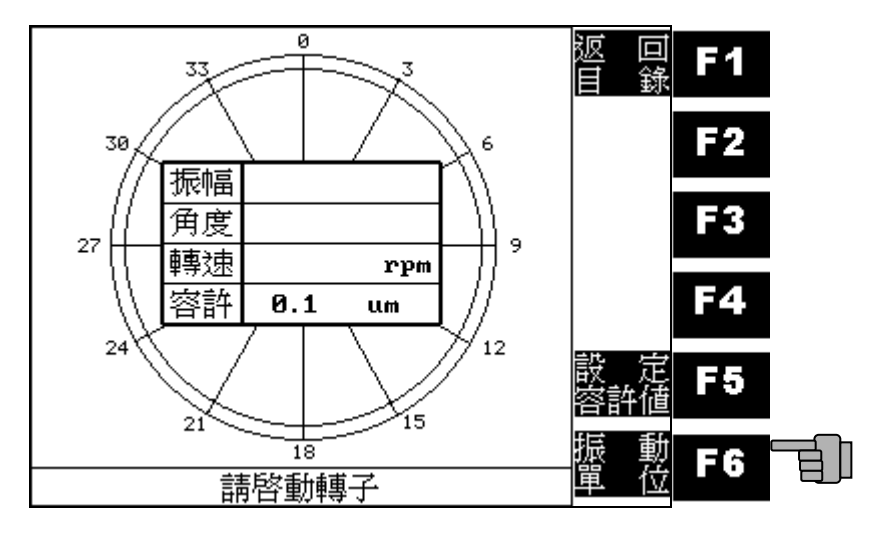

#### 轉速量測.

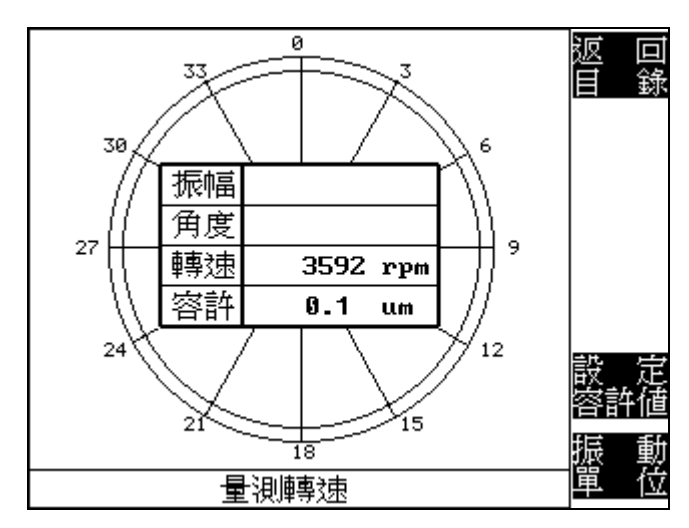

### 3.2 信號自動調整中..;

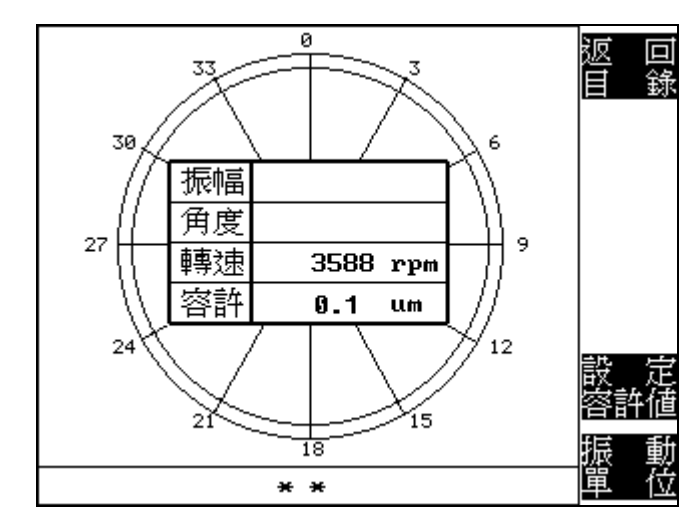

3.3 轉子振動大於振動容許値時,振動値以反白顯示並發出警 示聲,按 **F** 鍵可設定容許値.

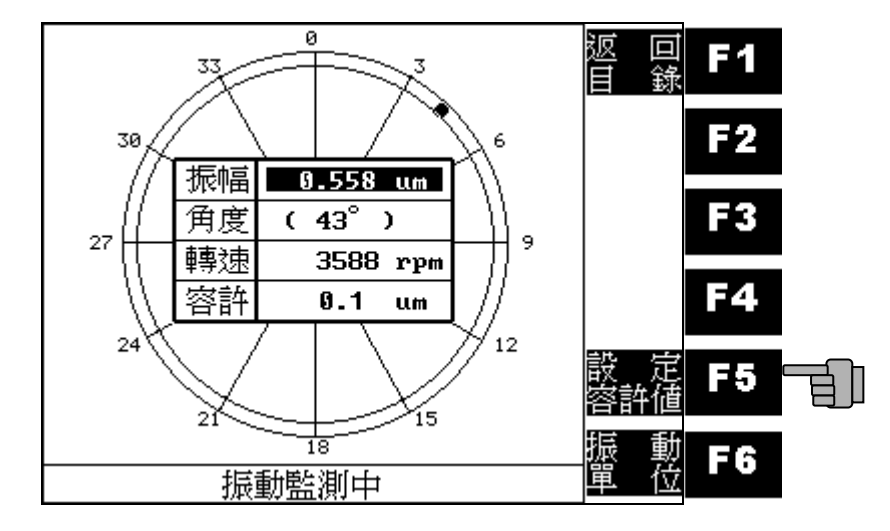

輸入容許值.

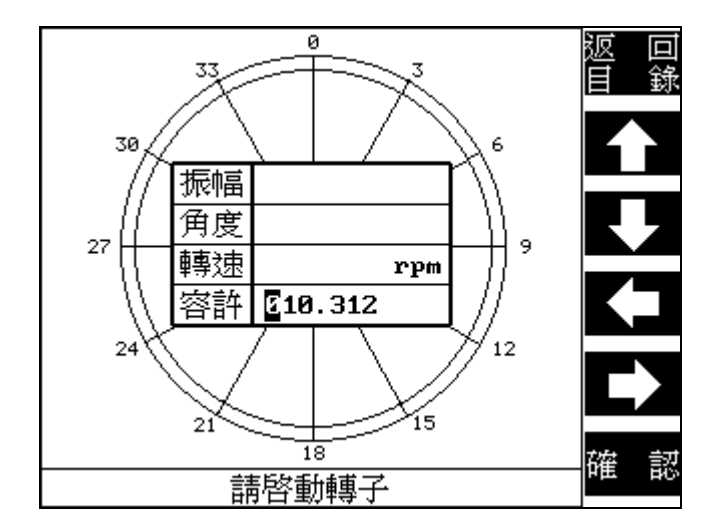

#### 振動分析:

按F4键進入振動分析功能.

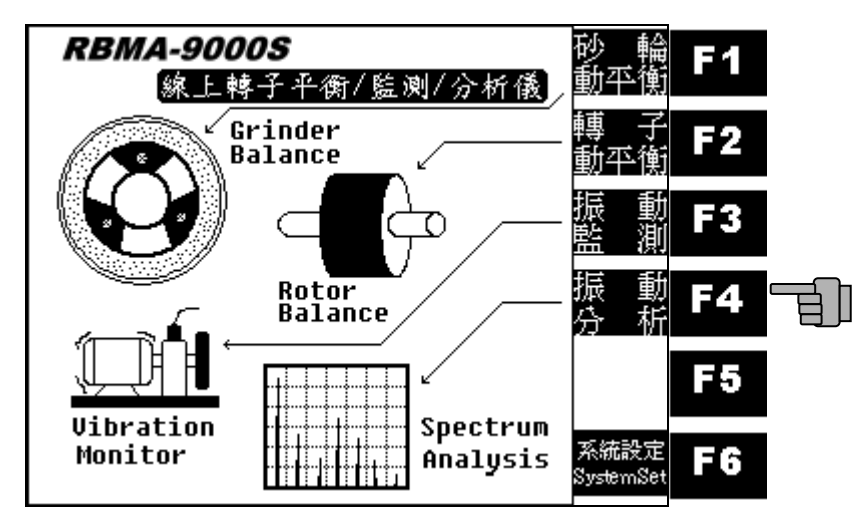

振動分析功能主畫面.

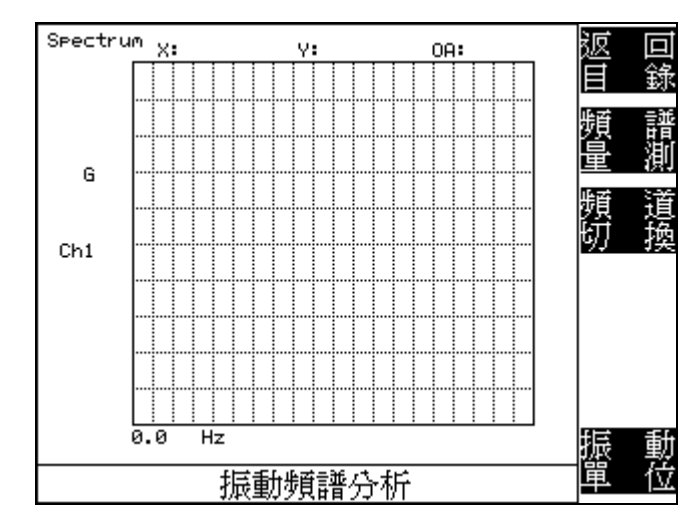

# 按F3鍵可切換量測頻道CH1(平面一),CH2(平面二).

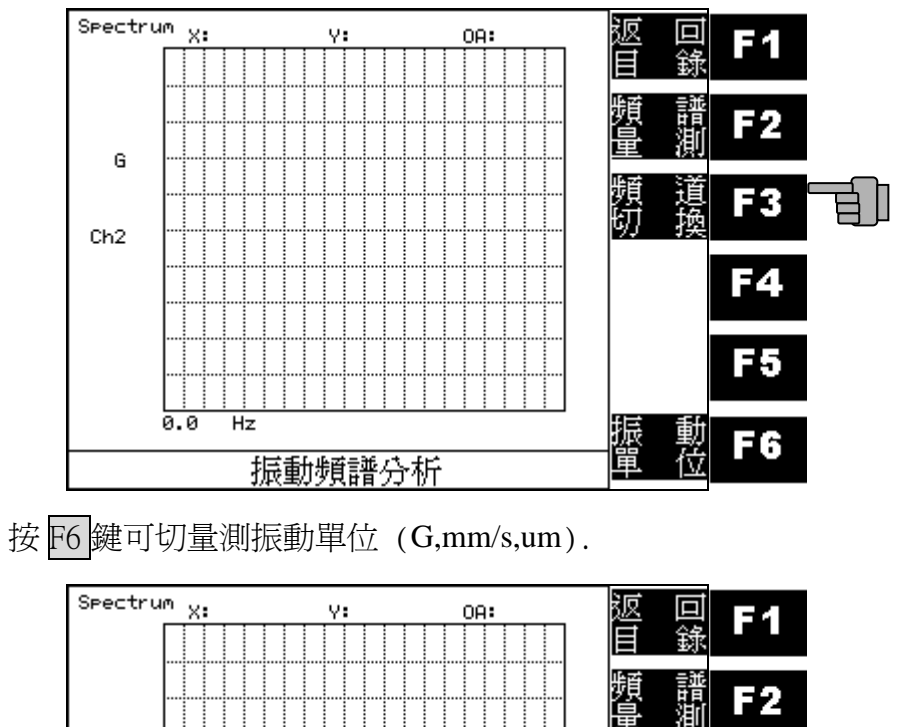

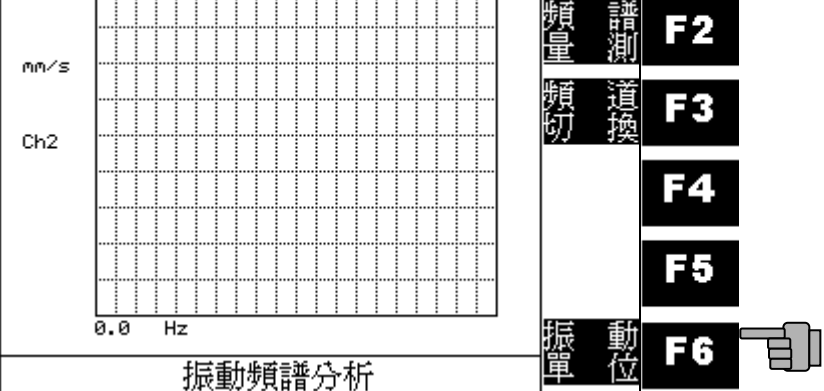

按F2鍵可進行振動頻譜量測.

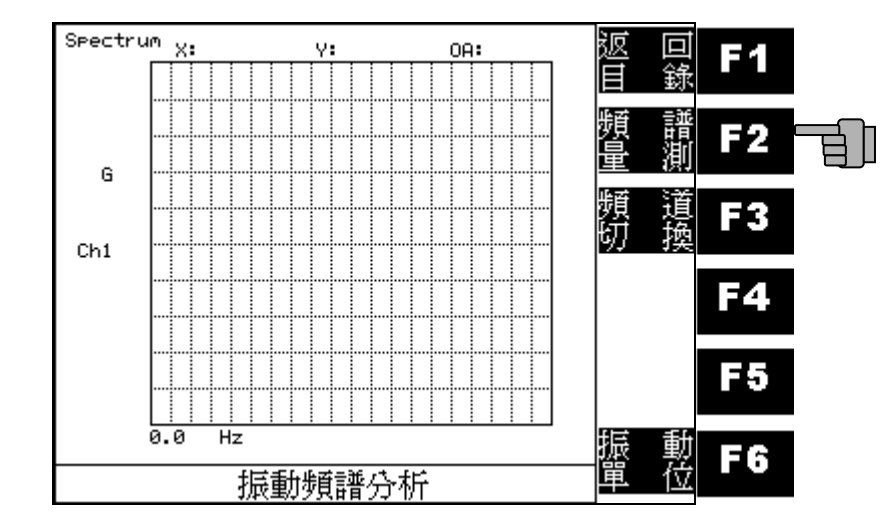

啓動轉子後可進行量測.

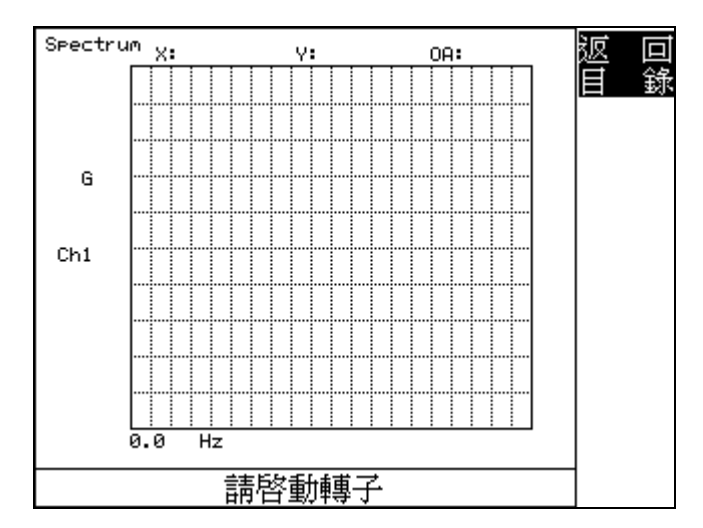

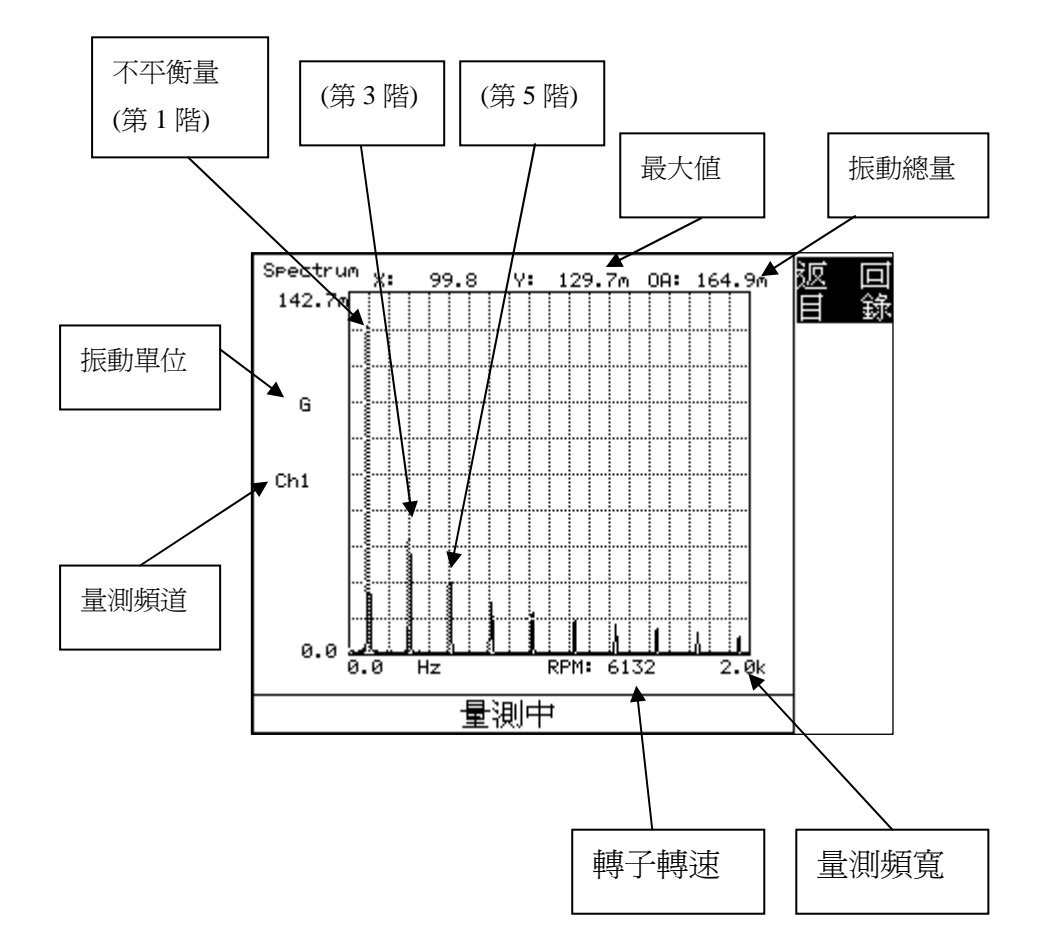

# 系統設定:

按F6 鍵進入系統設定.

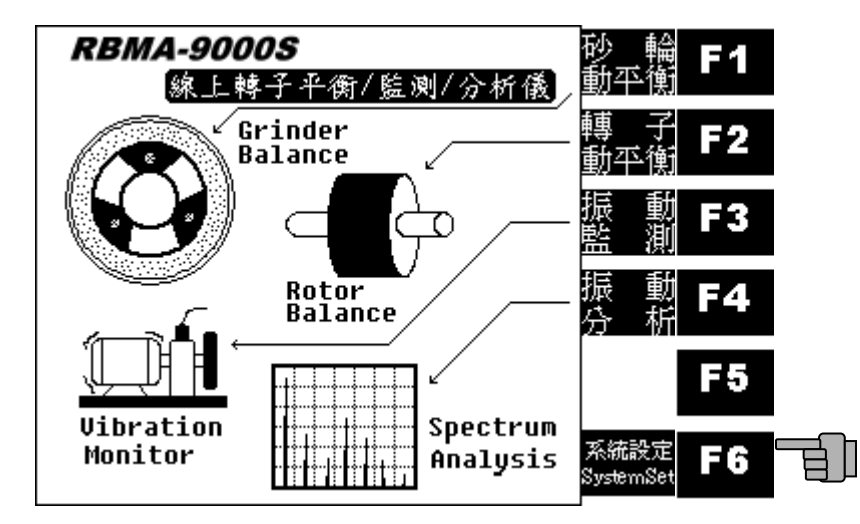

按 F2 鍵進行日期時及間設定.

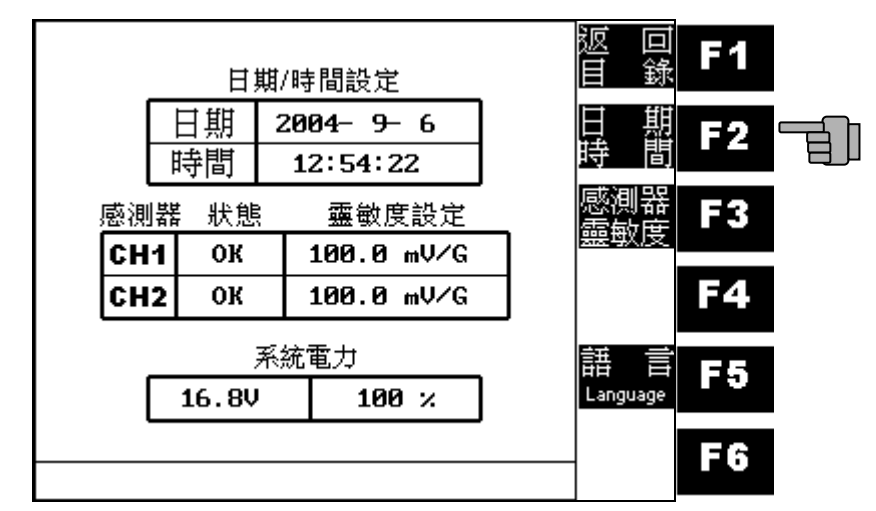

日期時及間設定.

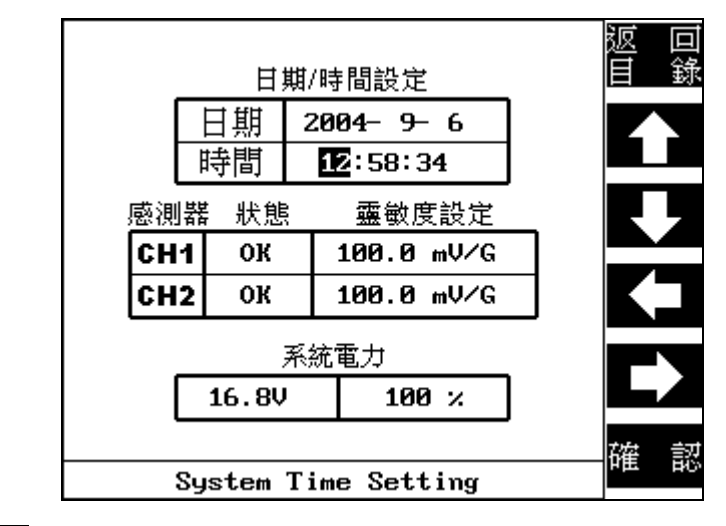

按 F3 鍵進入感測器靈敏度設定.

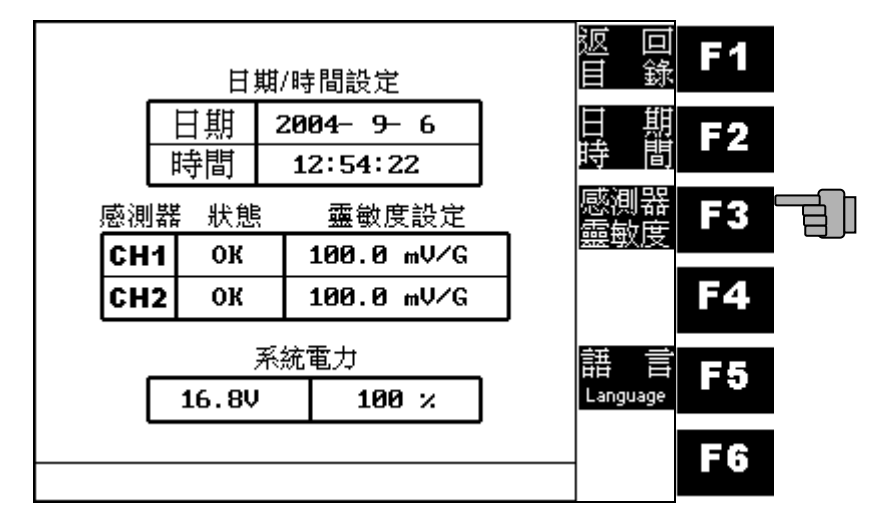

#### 感測器靈敏度設定.

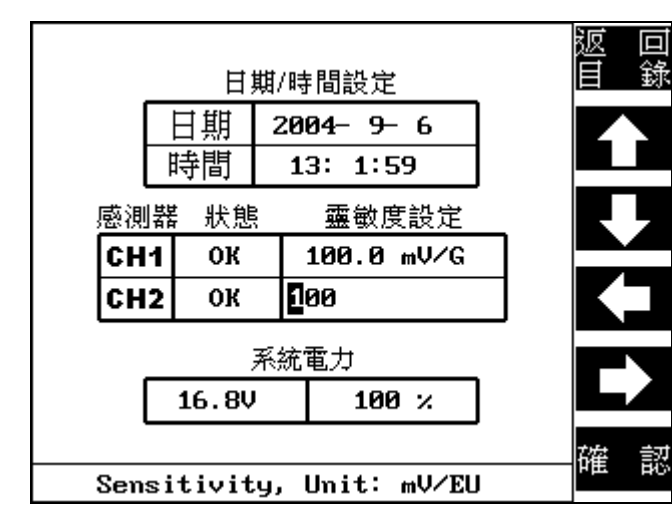

按F5 鍵進入界面語言切換選項.

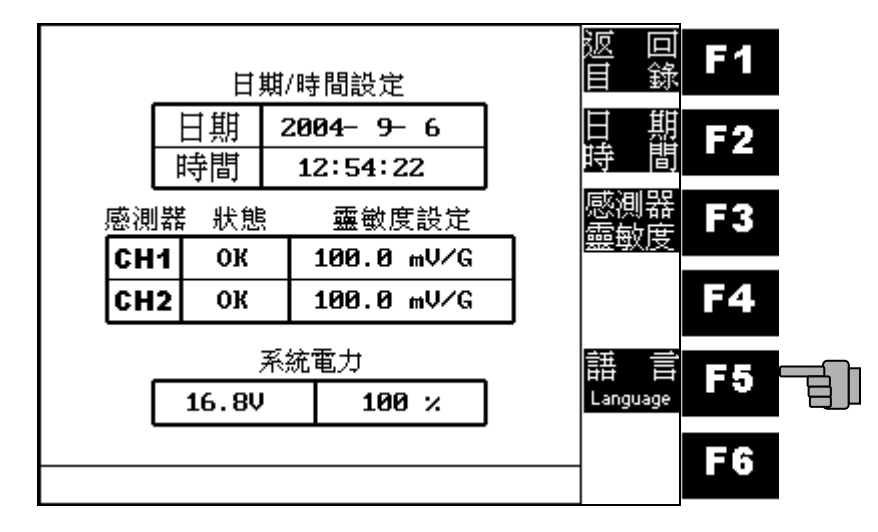

按 6 鍵確認進入界面語言切換選項.(USB 必需已插入主機, 且內含語言檔案;中文:KBACHN.EXE,英文:KBAENG.EXE)

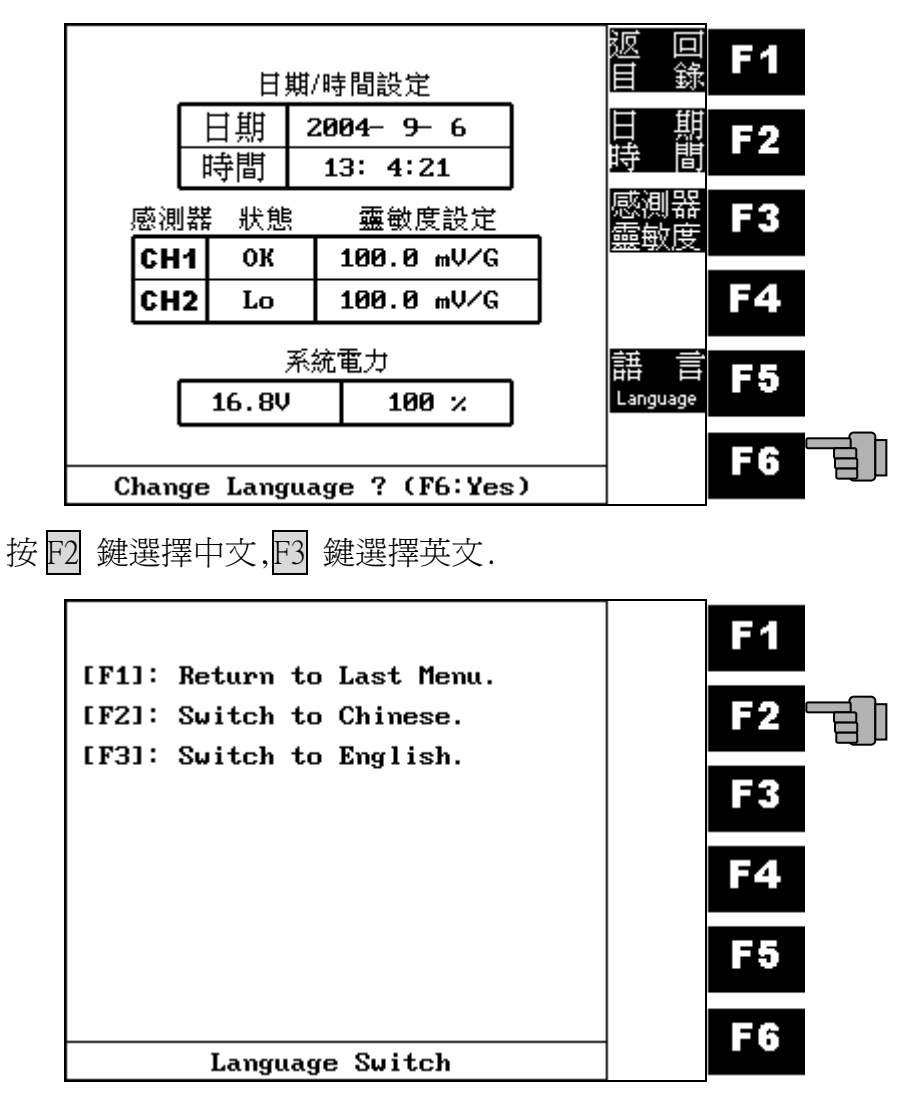

語言資料載入中.

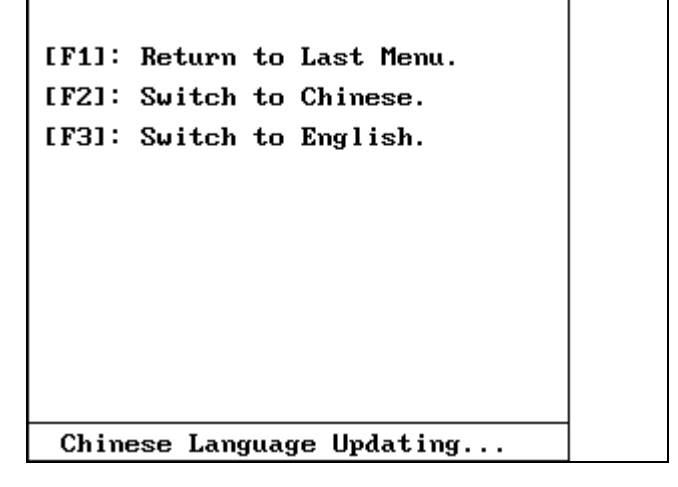

# 語言切換完成,按 🖸 鍵返回系統設定.

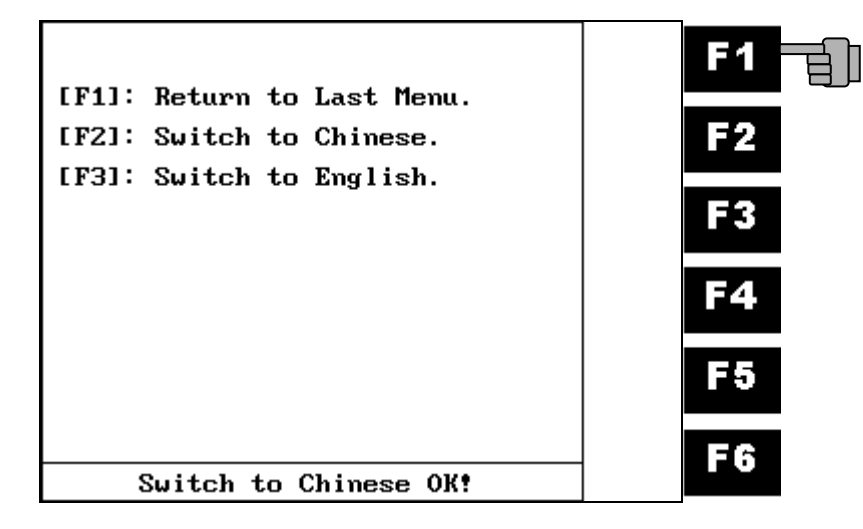

# 肆、簡易故障排除

| 異常狀況           | 原因       | 對策       |
|----------------|----------|----------|
|                | 電源接頭未接妥  | 檢查電源接線   |
| <br>  開啓電源後無顯示 |          |          |
| 畫面             | 電源供應器故障  | 更換新品     |
|                | 電源電壓錯誤   | 請依規格使用正確 |
|                |          | 電壓       |
|                | 轉速感測器接頭未 | 拆下後從新接上  |
|                | 接妥       |          |
| 無法量測           | 轉速感測器鬆脫  | 檢查並確實鎖緊  |
|                | 轉速感測器故障  | 送回原廠檢修   |
|                | 振動感測器接頭未 | 拆下後從新接上  |
|                | 接妥       |          |
| 量測振動値不對        | 振動感測器鬆脫  | 檢查並確實鎖緊  |
|                | 振動感測器信號線 | 送回原廠檢修   |
|                | 開路或短路    |          |
|                | 振動感測器故障  | 送回原廠檢修   |